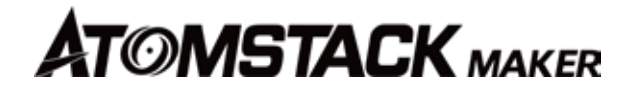

### ATOMSTACK R30 V2 Laser Module Installation Manual

• English

Deutsche Français

F03-0181-0AA1 Version: A

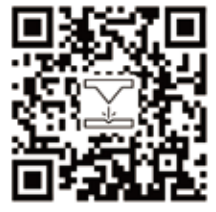

Note: The picture is for reference only, the actual product shall prevail. For more information, please scan the QR code.

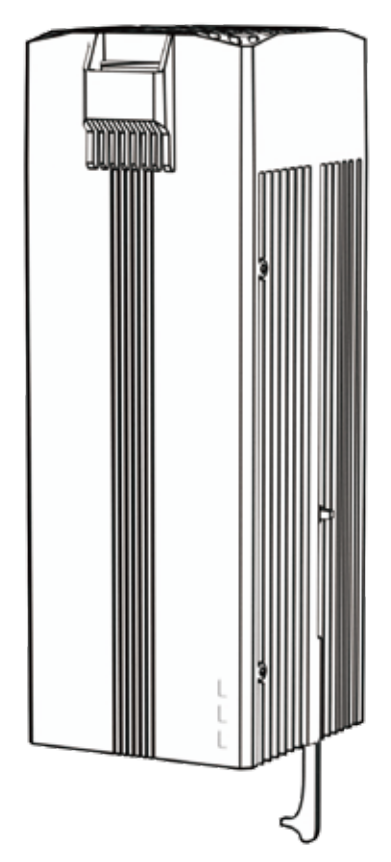

# Catalogue

| Cautions            | 01 |  |
|---------------------|----|--|
| Disclaimer          | 02 |  |
| Packing List        | 03 |  |
| Installation Guide  | 04 |  |
| and Warranty Policy | 20 |  |

After-sales

### **A** Cautions

- **01.** This product is an integral part of the laser engraving machine system, and must be installed on the laser engraving machine for use. And the product belongs to the class 4 laser products, the laser system itself must meet the requirements of the latest version of IEC 60825-1, otherwise the product will not be used.
- **02.** Do not look directly at the laser beam to avoid skin exposure to type 4 beams, especially in close proximity. Youth under the age of 18 must have parental supervision during use. Do not touch the laser when it is at work.
- **03.** High-intensity laser beams produce extremely high temperatures and a lot of heat, and carving may burn the substrate. Certain materials may catch fire during engraving, producing gas and smoke. Do not leave the machine unattended while the laser is powered on.
- **04**. When using a laser for engraving, the material produces smoke, steam, particles, and toxic substances in plastic and other combustible materials. These smoke or air pollutants can be harmful to your health.
- **05**. Before using the laser for engraving, make sure that there are no flammable and explosive substances in the carving area and always place available fire extinguishers nearby to ensure safety.
- 06. Do not power on before the laser being installed to the engraving machine.
- **07**. Please avoid machine vibration, machine vibration will cause the optical path to be inaccurate, resulting in dangerous drift beam.
- **08**. It is recommended to use at an ambient temperature of 20°C-30°C, lower or higher than the recommended temperature will make the laser work unstable.

## Disclaimer

- **01**. The product is a laser module, please scan the home page QR code for complete inst allat ion manual along with the lat est instructions and warnings. Shenzhen At omst ack Technology Co., Ltd.(ATOM STACK) reserves the right to update this disclaimer and inst allat ion guide.
- 02. Be sure to read this document carefully before using the product to understand your legal rights, responsibilities, and safety instructions; otherwise, it may cause property losses, safety accidents, and personal safety hazards. Once you use this product, you will be deemed to have understood and accepted all the terms and contents of this document. Users promise to be responsible for their actions and all the consequences arising therefrom. The user agrees to use the product only for lawful purposes and agrees to the full terms and contents of this document and any relevant policies or guidelines that ATOMSTACK may have in place.
- **03**. You understand and agree that ATOMSTACK may not be able to provide you with the cause of the damage or accident and provide you with ATOMSTACK's after-sales service unless you provide the original engraving file, the configuration parameters of the engraving software used, operating system information, video of the engraving process, and the operational steps before the problem or failure occurs.
- **04**. ATOMSTACK is not responsible for any and all losses caused by their failure to use the products in accordance with this manual.
- **05**. ATOMSTACK has the ultimate right to interpret the document in compliance with the law. ATOMSTACK reserves the right to update, modify, or terminate the terms without notice.

# **Packing List**

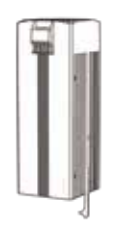

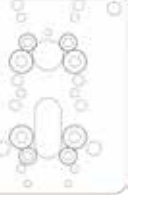

Laser module

(M4\*6)4PCS

Connect board

(M4\*4)4PCS

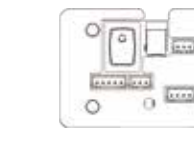

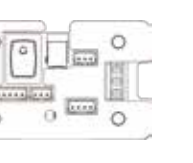

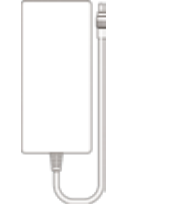

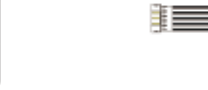

Connect cable 1

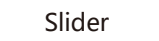

(M5\*6)6PCS

Circuit board

(M5\*8)4PCS

Power adaptor Power cable

(M3\*6)4PCS

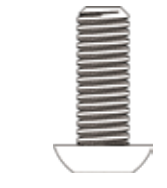

(M3\*8)3PCS

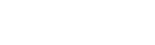

Connect cable 2

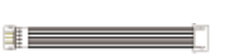

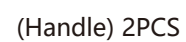

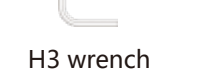

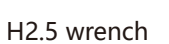

H2 wrench

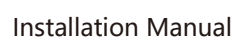

ATOMETRICK ...... ATOMSTACK R30 V2 Laser Module Installation Manual

Extension cord

— 03 —

# **Installation Guide**

Step 1: Install the connect board on the X-axis of the machine as the following instructions

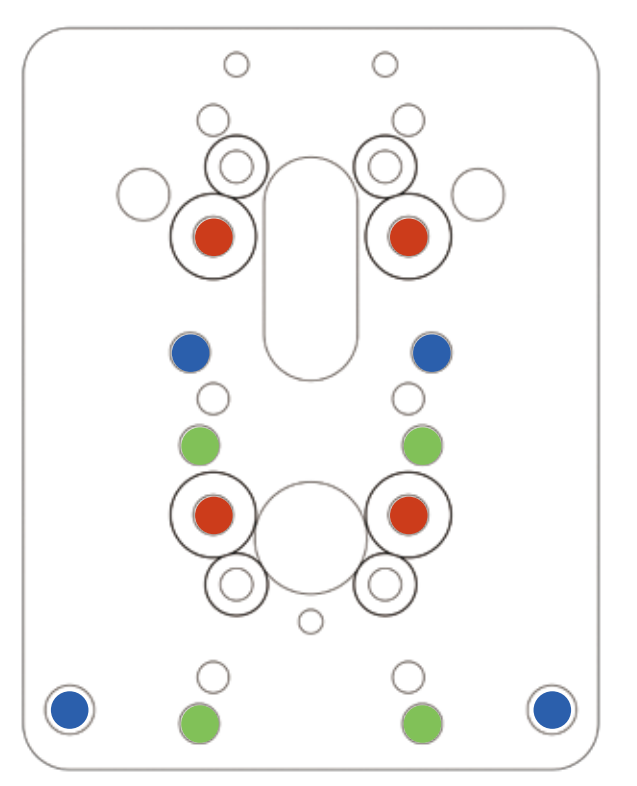

Red screw hole / (M4\*6)4PCS
X20 PRO / S20 PRO / A20 PRO / A20
X30 Pro / S30 Pro / A30 Pro

Blue screw hole / (M5\*6)4PCS
A5 10W / A5 20W / A5 30W / A5 PRO

Green screw hole / (M5\*8)4PCS
A5 M30 / A5 M40 / A5 PRO + / X7
X7 PRO / A10 / A10 PRO / S10 PRO

\* The remaining screw holes are applied to the other laser engraving machines

# **Installation Guide**

Step 2: Assemble the slider on the connect board (M4 \* 4 Round) 4PCS

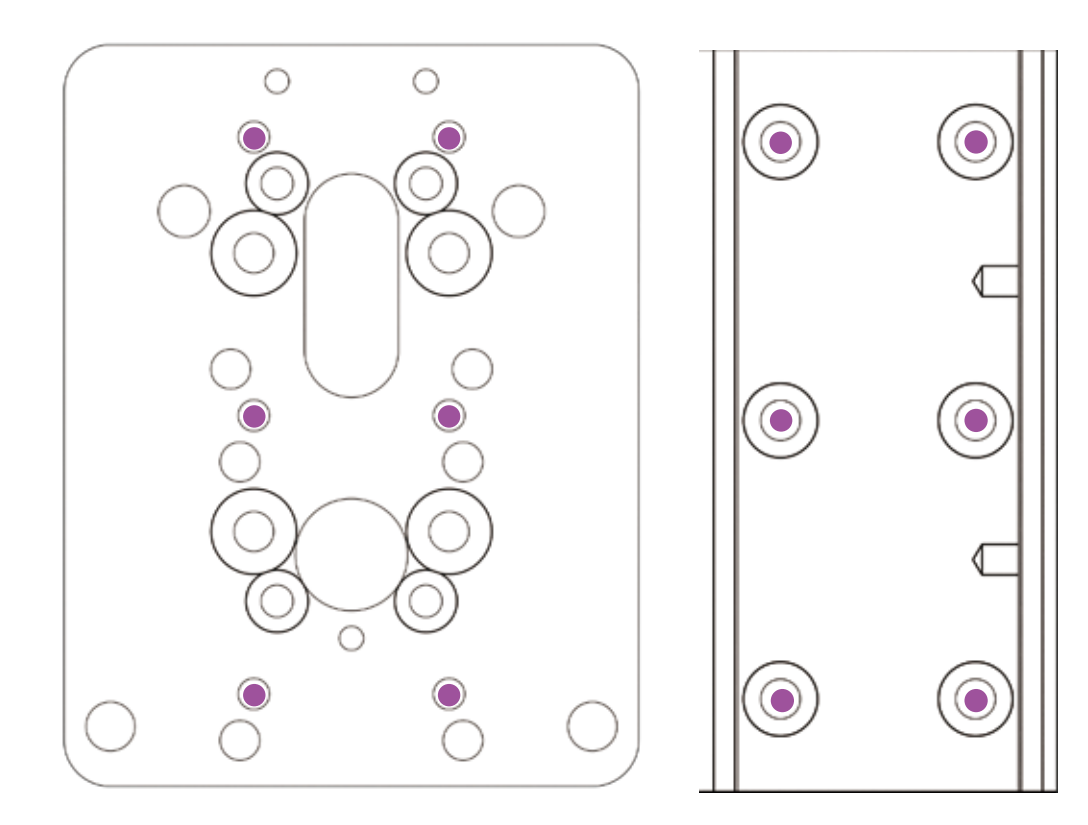

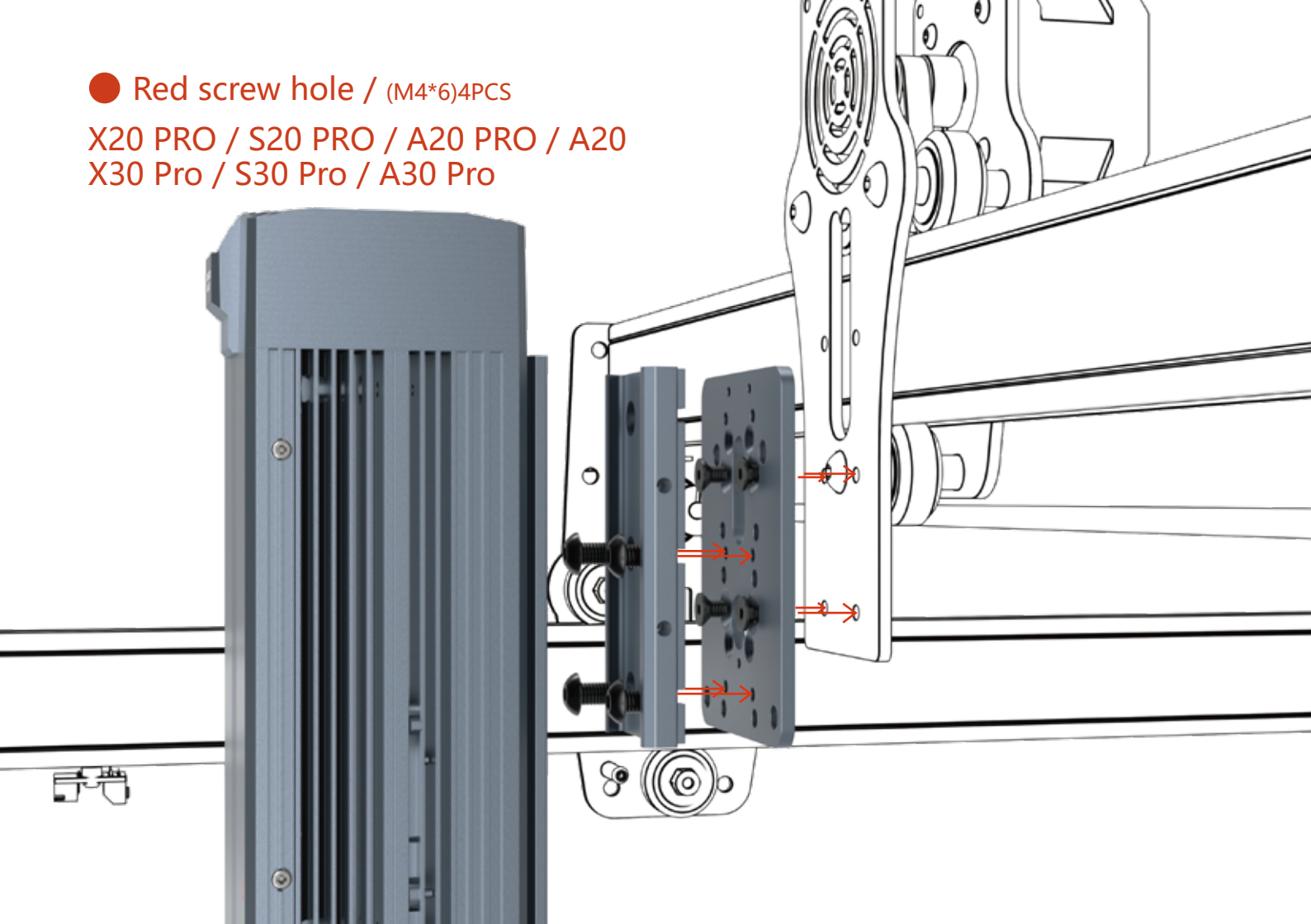

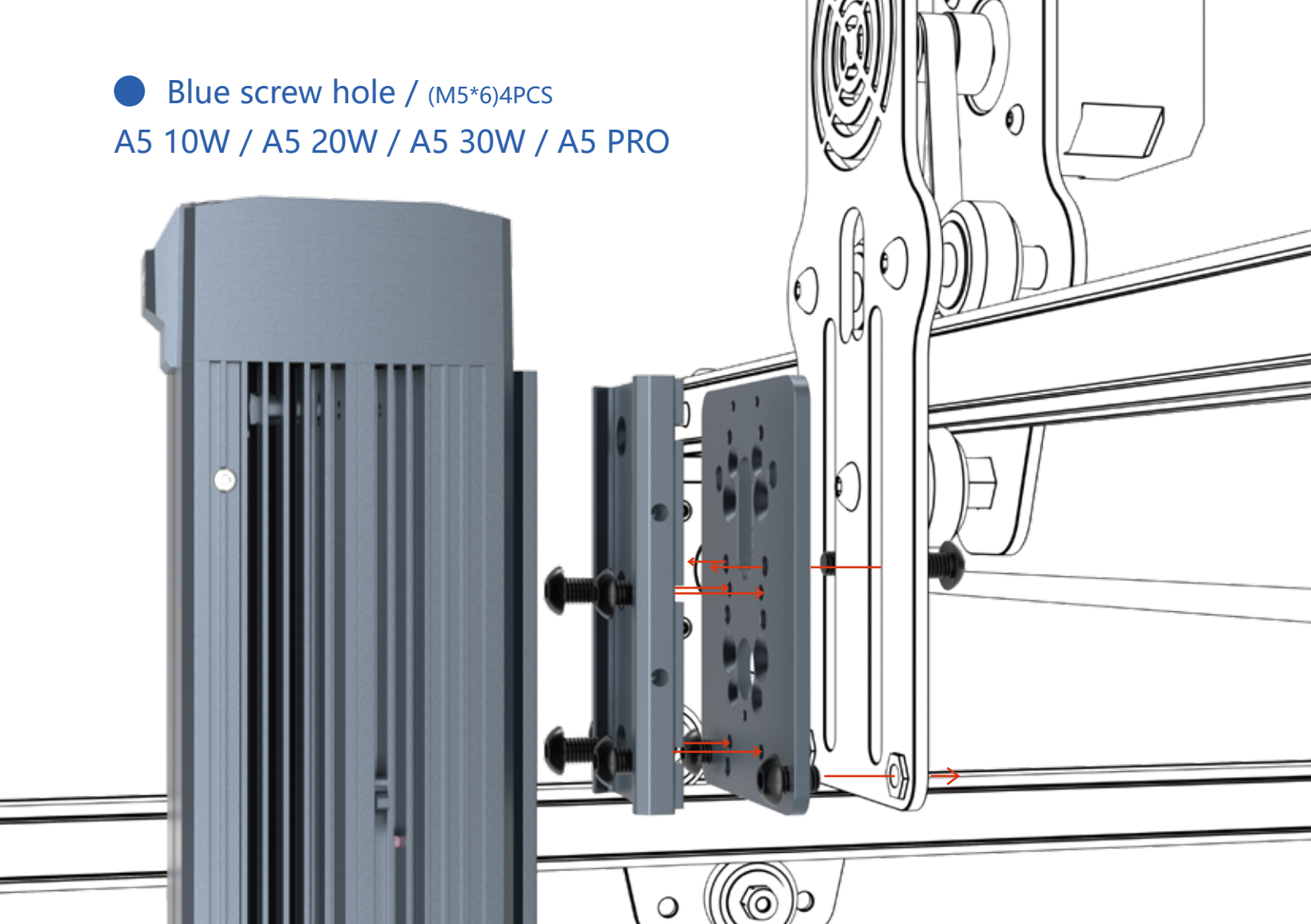

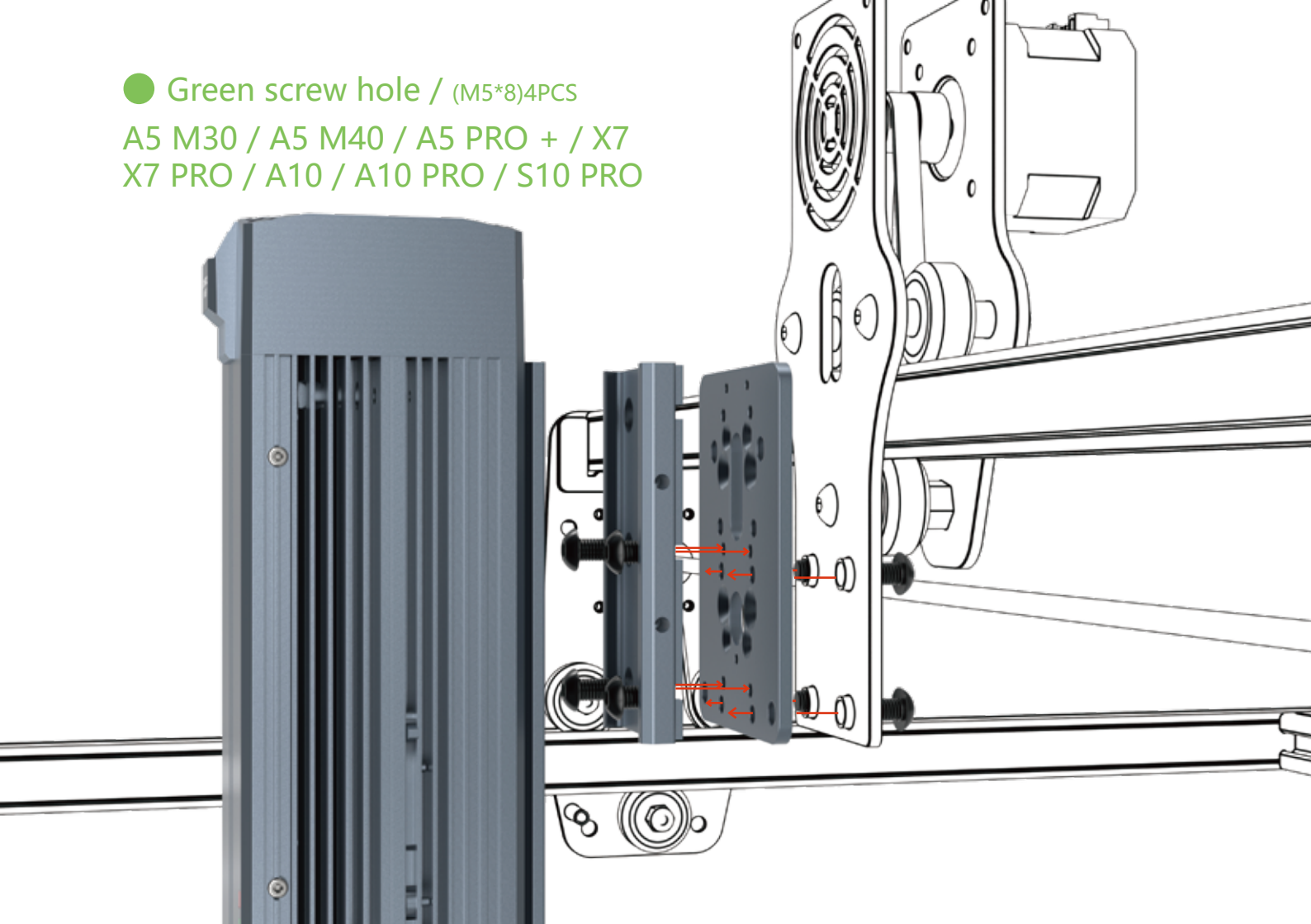

### Installation method of IKIER K1 machine

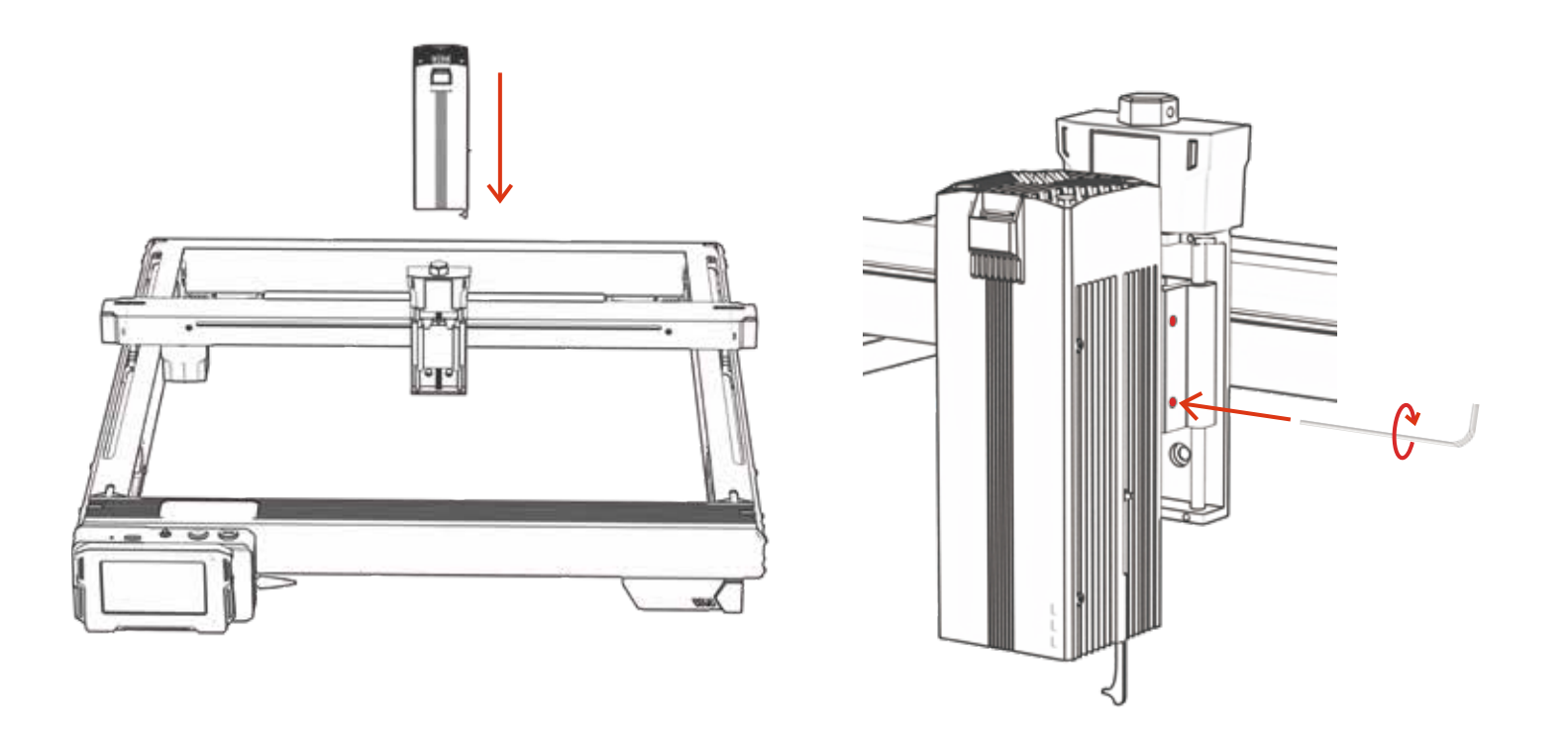

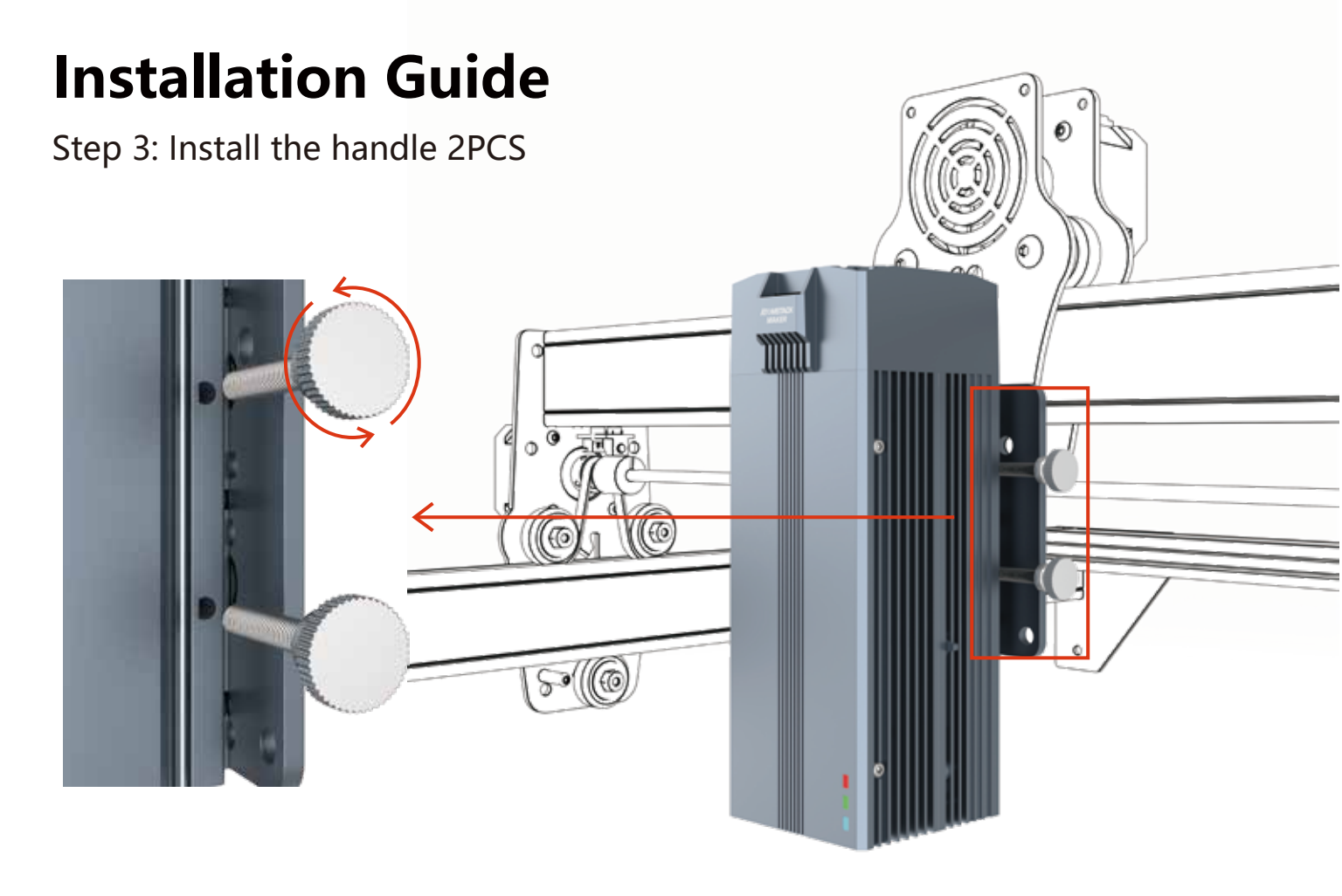

# **Installation Guide**

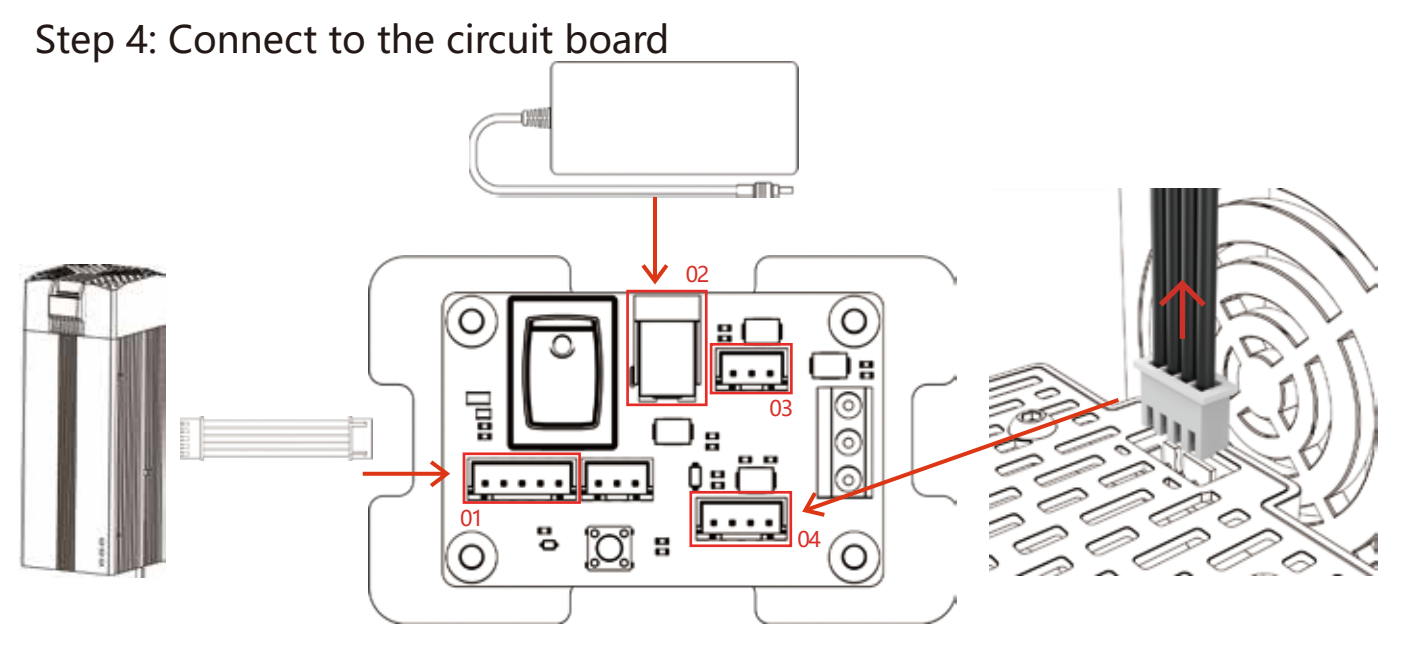

- 01: Use the connecting wire 2 in the package to connect the R30 laser module to the circuit board
- 02: Connect the power adapter to the circuit board and turn on the power

03/04: Pull out the cable connecting the laser module on the original machine and connect it into the circuit board (pay attention to distinguish between 3pin and 4pin)

### **Cable installation for X30 machines**

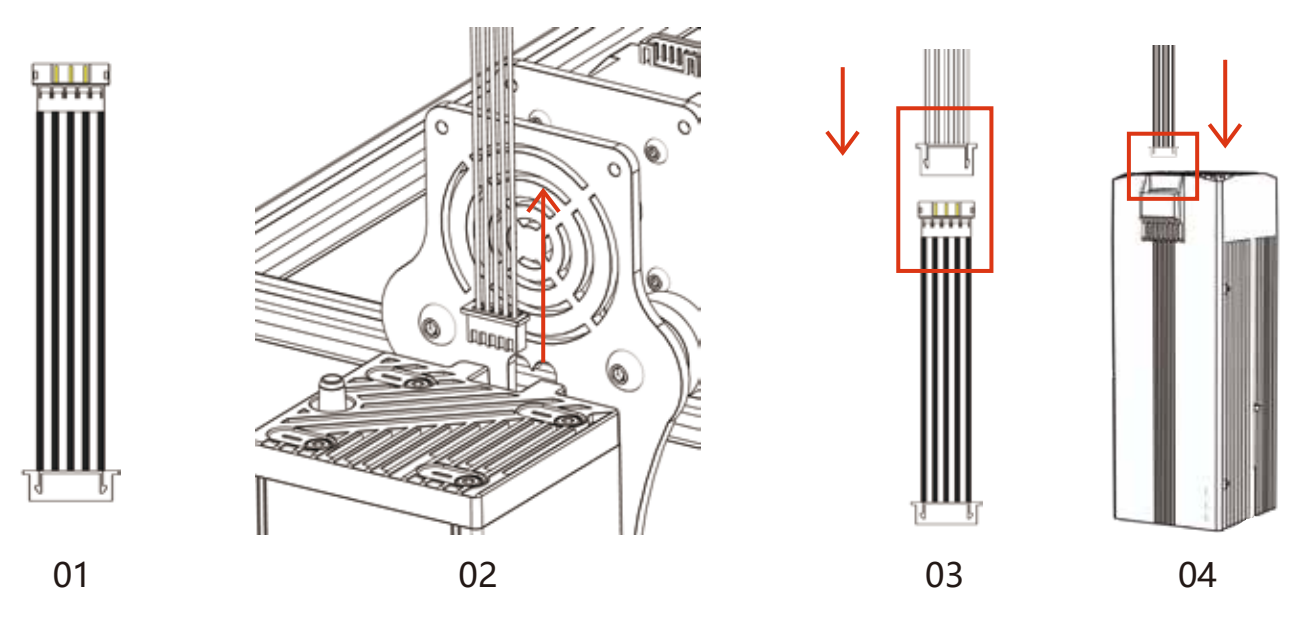

01. Find the laser module adapter cable 1 in the package

- 02. Pull out the laser module cable of the original machine
- 03. Connect the adapter cable 1 with the laser module cable of the original machine
- 04. Connection between the adapter cable 1 and the R30 laser module

# **Cable installation for K1 machines**

(note that the R30 module is powered by DC24V, and there is a 24V power adapter in the package)

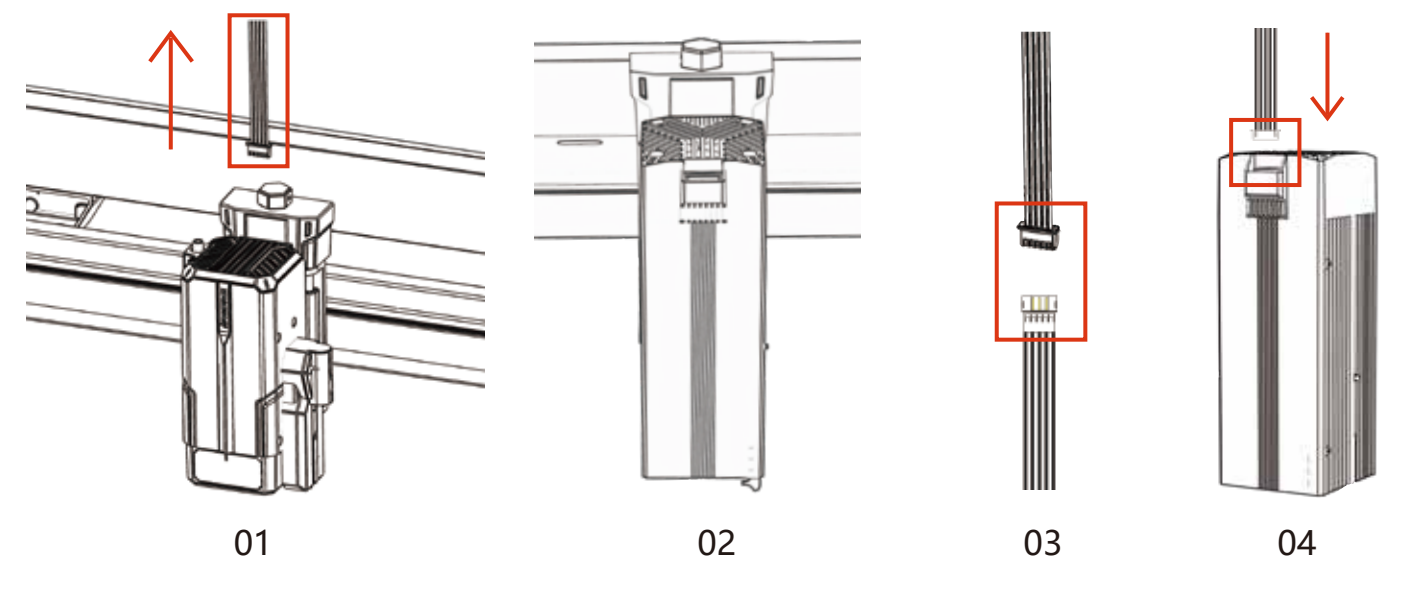

01. Pull out the laser module cable of the original machine

- 02. Replace the laser head of K1
- 03. Extension cords from the hookup list
- 04. Insert the extension cable into the laser head

# **Installation Guide**

Step 5: Indicator light status

- 01. The red indicator light is on: laser over-temperature protection prompt
- 02. The green indicator light is on: it lights up when the laser is powered on
- 03. The blue indicator light is on: it lights up when the laser is engraving

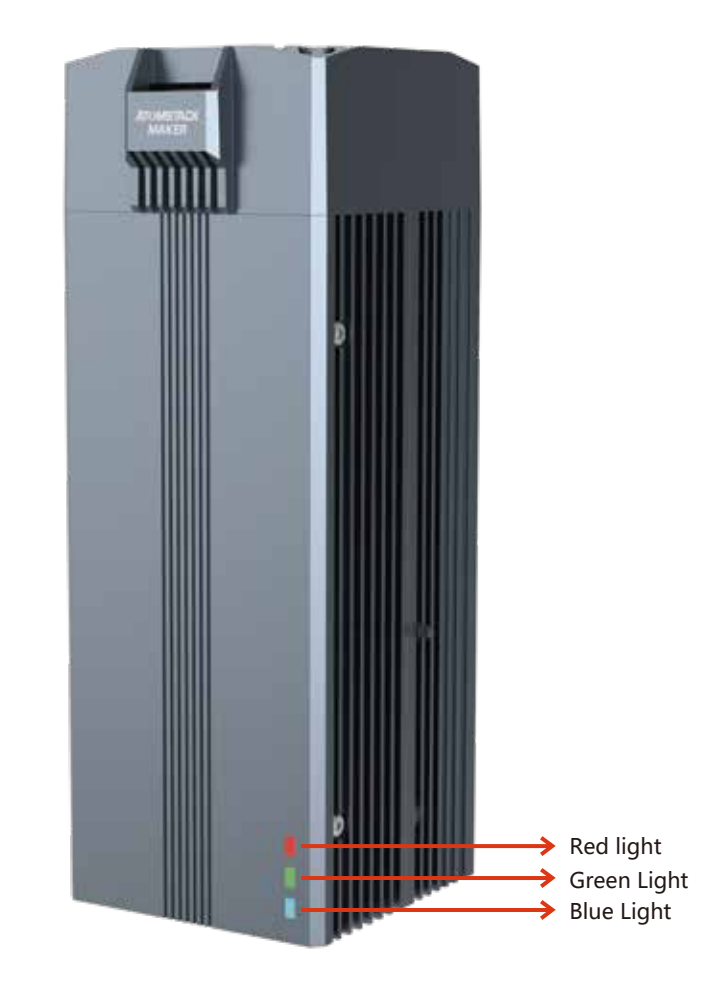

# **Installation Guide**

Step 5: Adjust the focal length

- 01. Ensure that the tested object is placed flat before focusing (including the test platform and the material itself)
- 02. Put down the focus pole so that the focus pole just contact to the carved object to determine the focal length
- 03. Tighten the handle to lock the laser
- 04. Take back the fixed focus pole
- 05. Fix focus completed
- 06. Engraving parameters refer to the parameter table

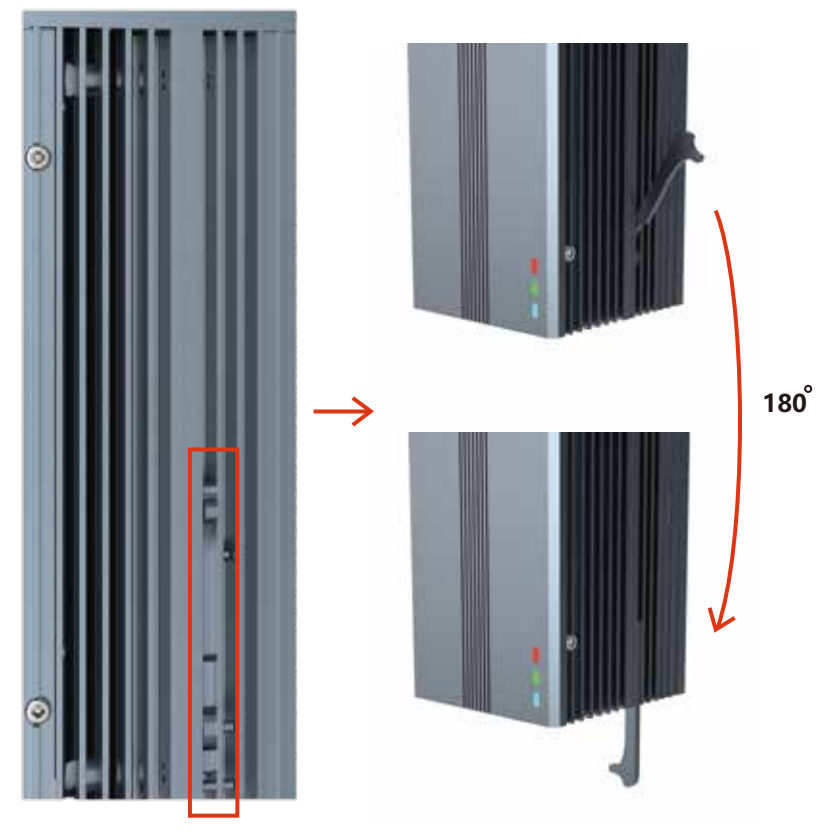

### Lightburn Egnraving Parameter

|                            | Engraving |                     |           |            |                          |  |  |
|----------------------------|-----------|---------------------|-----------|------------|--------------------------|--|--|
| Material                   | Quality   | Speed<br>(mm / min) | Max-Power | Image Mode | Needs to<br>be blackened |  |  |
| Copper                     | 0.01      | 500                 | 100%      | Threshold  | NO                       |  |  |
| Iron                       | 0.01      | 2000                | 100%      | Threshold  | NO                       |  |  |
| Natural color<br>alumina   | 0.01      | 600                 | 100%      | Filled     | NO                       |  |  |
| Coated alumina             | 0.01      | 5000                | 100%      | Threshold  | NO                       |  |  |
| Brushed<br>Stainless Steel | 0.01      | 1000                | 100%      | Threshold  | NO                       |  |  |
| Mirror<br>Stainless Steel  | 0.01      | 1000                | 100%      | Filled     | NO                       |  |  |
| painted furniture          | 0.01      | 5000                | 100%      | Jarvis     | NO                       |  |  |
| ABS                        | 0.01      | 4500                | 25%       | Threshold  | NO                       |  |  |

|                       | Engraving |                     |           |            |                          |  |  |
|-----------------------|-----------|---------------------|-----------|------------|--------------------------|--|--|
| Material              | Quality   | Speed<br>(mm / min) | Max-Power | Image Mode | Needs to<br>be blackened |  |  |
| Plastic               | 0.01      | 3000                | 80%       | Threshold  | NO                       |  |  |
| Leather               | 0.01      | 4000                | 100%      | Threshold  | NO                       |  |  |
| Acrylic               | 0.01      | 6000                | 100%      | Threshold  | NO                       |  |  |
| Rubber                | 0.01      | 1000                | 100%      | Threshold  | NO                       |  |  |
| Oil<br>painting paper | 0.02      | 2000                | 100%      | Threshold  | NO                       |  |  |
| Rock                  | 0.01      | 1000                | 100%      | Filled     | NO                       |  |  |

#### **Remark**:

The parameter table is only for the most widely used materials. Customers may need to try other uncommon materials by themselves, or they can contact us to apply for testing.

### LaserGRBL Egnraving Parameter

|                            | Engraving |                     |           |            |                          |  |  |
|----------------------------|-----------|---------------------|-----------|------------|--------------------------|--|--|
| Material                   | Quality   | Speed<br>(mm / min) | Max-Power | Image Mode | Needs to<br>be blackened |  |  |
| Copper                     | 100       | 500                 | 1000      | Threshold  | NO                       |  |  |
| Iron                       | 100       | 2000                | 1000      | Threshold  | NO                       |  |  |
| Natural color<br>alumina   | 100       | 600                 | 1000      | Filled     | NO                       |  |  |
| Coated alumina             | 100       | 5000                | 1000      | Threshold  | NO                       |  |  |
| Brushed<br>Stainless Steel | 100       | 1000                | 1000      | Threshold  | NO                       |  |  |
| Mirror<br>Stainless Steel  | 100       | 1000                | 1000      | Filled     | NO                       |  |  |
| painted furniture          | 100       | 5000                | 1000      | Jarvis     | NO                       |  |  |
| ABS                        | 100       | 4500                | 250       | Threshold  | NO                       |  |  |

|                       | Engraving |                     |           |            |                          |  |  |
|-----------------------|-----------|---------------------|-----------|------------|--------------------------|--|--|
| Material              | Quality   | Speed<br>(mm / min) | Max-Power | Image Mode | Needs to<br>be blackened |  |  |
| Plastic               | 100       | 3000                | 800       | Threshold  | NO                       |  |  |
| Leather               | 100       | 4000                | 1000      | Threshold  | NO                       |  |  |
| Acrylic               | 100       | 6000                | 1000      | Threshold  | NO                       |  |  |
| Rubber                | 100       | 1000                | 1000      | Threshold  | NO                       |  |  |
| Oil<br>painting paper | 50        | 2000                | 1000      | Threshold  | NO                       |  |  |
| Rock                  | 20        | 1000                | 1000      | Threshold  | NO                       |  |  |

#### Remark:

The parameter table is only for the most widely used materials. Customers may need to try other uncommon materials by themselves, or they can contact us to apply for testing.

### **After-sales and Warranty Policies**

- **01.** All ATOMSTACK R30 laser modules are protected by the following specific warranty terms. All laser module products are only guaranteed to the original purchaser that, when purchased through an ATOMSTACK authorized seller, there are no manufacturer defects or faults for one (1) years from the date of purchase and lifelong technical support. ATOMSTACK will request proof of purchase and date of purchase upon the claim.
- **02**. ATOMSTACK R30 laser modules can enjoy an extended warranty at an extra charge. Please keep checking with ATOMSTACK customer service staff.
- **03**. ATOMSTACK R30 Laser module warranty is limited to defects, faults or failure of the product, based on the manufacturer's defects. No compensation shall be awarded for any improper use, lack of maintenance, incorrect or inadequate power supply, and similar failure unrelated to the manufacturer's defect.
- 04. ATOMSTACK will not be responsible for the failure, operation or use of the product.
- **05**. Warranty will cover the repair or replacement of related equipment with new or renovated equipment during the warranty period, or in some cases replacing parts of the same model, at the Atomstack's discretion.
- **06**. Within the ATOMSTACK clause, separate parts can be supplied to the customer instead of replacing the entire unit. Such conditions may include, but may not be limited to, electronic board, adapters, screws or any other item that ATOMSTACK considers more suitable for separate supply.
- **07**. The terms and conditions of the ATOMSTACK warranty are subject to change without notice. Be sure to check the ATOMSTACK warranty terms before you purchase.

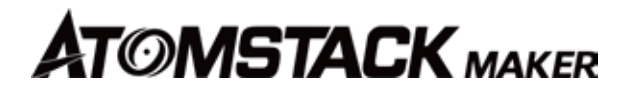

#### **Customer Service:**

For detailed warranty policy, please visit our official website at: www.atomstack.com

For technical support and service, please email: support@atomstack.com

#### Manufacturer:

Shenzhen AtomStack Technologies Co., Ltd.

#### Address:

17th Floor, Building 3A, Phase II, Intelligent Park, No. 76, Baohe Avenue, Baolong Street, Longgang Dist., Shenzhen, 518172, China

#### **Scanner APPLICATION:**

QR code reader/ Barcode scanner or any APP with scanner.

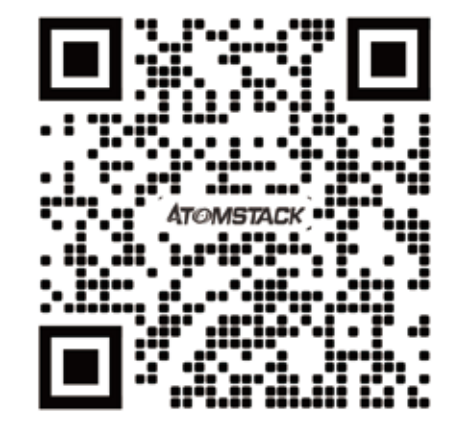

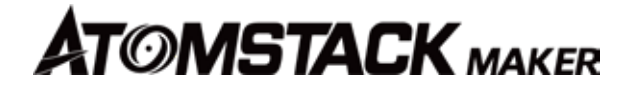

### ATOMSTACK R30 V2 Installationshandbuch für das Lasermodul

English • Deutsche

Français

F03-0181-0AA1 Version: A

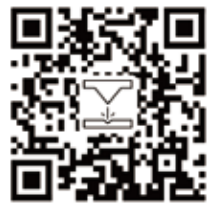

Hinweis: Das Bild dient nur als Referenz, das tatsächliche Produkt hat Vorrang. Für weitere Informationen scannen Sie bitte den QR-Code.

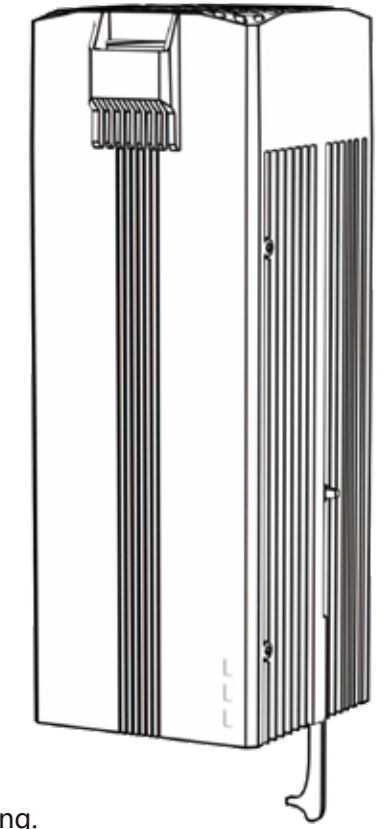

# Katalog

| Vorsicht                                  | <br>24 |
|-------------------------------------------|--------|
| Haftungsausschluss                        | <br>25 |
| Packliste                                 | <br>26 |
| Installationsanleitung                    | <br>27 |
| Kundendienst-<br>und Garantiebestimmungen | <br>43 |

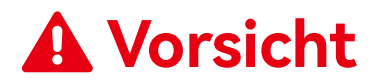

- 01. Dieses Produkt ist ein integraler Bestandteil des Lasergravurmaschinensystems und muss auf dem Laser installiert werden Graviermaschine zum Einsatz. Und das Produkt gehört zu den Laserprodukten der Klasse 4, das Lasersystem selbst muss erfüllen die Anforderungen der neuesten Version der IEC 60825-1, andernfalls wird das Produkt nicht verwendet.
- 02. Schauen Sie nicht direkt in den Laserstrahl, um zu vermeiden, dass die Haut Strahlen des Typs 4 ausgesetzt wird, insbesondere in unmittelbarer Nähe. Jugendliche unter 18 Jahren müssen während der Nutzung von den Eltern beaufsichtigt werden. Berühren Sie den Laser nicht, wenn er in Betrieb ist.
- 03. Hochintensive Laserstrahlen erzeugen extrem hohe Temperaturen und viel Hitze, und Schnitzereien können brennen das Substrat. Bestimmte Materialien können während des Gravierens Feuer fangen und Gas und Rauch erzeugen. Verlassen Sie die nicht Maschine unbeaufsichtigt, während der Laser eingeschaltet ist.
- 04. Beim Gravieren mit einem Laser erzeugt das Material Rauch, Dampf, Partikel und giftige Substanzen im Kunststoff und andere brennbare Materialien. Diese Rauch- oder Luftschadstoffe können Ihrer Gesundheit schaden.
- 05. Bevor Sie den Laser zum Gravieren verwenden, vergewissern Sie sich, dass sich keine brennbaren und explosiven Substanzen im Laser befinden Schnitzbereich und platzieren Sie immer verfügbare Feuerlöscher in der Nähe, um die Sicherheit zu gewährleisten.
- 06. Schalten Sie das Gerät nicht ein, bevor der Laser an der Graviermaschine installiert ist.
- **07**. Bitte vermeiden Sie Maschinenvibrationen, da Maschinenvibrationen dazu führen, dass der optische Pfad ungenau wird, was zu gefährlicher Treibstrahl.
- **08.** Es wird empfohlen, es bei einer Umgebungstemperatur von 20 °C bis 30 °C zu verwenden, die niedriger oder höher als die empfohlene ist Temperatur wird die Laserarbeit instabil machen.

### Haftungsausschluss

- **01**. Das Produkt ist ein Lasermodul, bitte scannen Sie den QR-Code der Homepage für die vollständige Installationsanleitung zusammen mit den neuesten Anweisungen und Warnungen. Shenzhen Atomstack Technology Co., Ltd. (ATOMSTACK) behält sich das Recht vor, diesen Haftungsausschluss und die Installationsanleitung zu aktualisieren.
- 02. Lesen Sie dieses Dokument unbedingt sorgfältig durch, bevor Sie das Produkt verwenden, um Ihre gesetzlichen Rechte, Pflichten, und Sicherheitshinweise; andernfalls kann es zu Sachschäden, Sicherheitsunfällen und Gefahren für die persönliche Sicherheit kommen. Sobald Sie dieses Produkt verwenden, wird davon ausgegangen, dass Sie alle Bedingungen und Inhalte von verstanden und akzeptiert haben dieses Dokument. Die Benutzer verpflichten sich, für ihre Handlungen und alle daraus entstehenden Folgen verantwortlich zu sein. Der Benutzer erklärt sich damit einverstanden, das Produkt nur für rechtmäßige Zwecke zu verwenden, und stimmt den vollständigen Bedingungen und Inhalten zu Dokument und alle relevanten Richtlinien oder Richtlinien, die Atomstack möglicherweise in Kraft hat.
- **03**. Sie verstehen und stimmen zu, dass ATOMSTACK Ihnen möglicherweise nicht die Ursache des Schadens mitteilen kann oder Unfall und bieten Ihnen den After-Sales-Service von Atomstack, es sei denn, Sie stellen die Original-Gravurdatei zur Verfügung Konfigurationsparameter der verwendeten Graviersoftware, Informationen zum Betriebssystem, Video der Gravur Prozess und die Betriebsschritte, bevor das Problem oder der Fehler auftritt.
- 04. ATOMSTACK ist nicht verantwortlich für jegliche Verluste, die durch die Nichtbenutzung der Produkte in Übereinstimmung mit ihnen verursacht werden mit diesem Handbuch.
- **05.** ATOMSTACK hat das letzte Recht, das Dokument in Übereinstimmung mit dem Gesetz auszulegen. ATOMSTACK behält sich die Recht, die Bedingungen ohne Vorankündigung zu aktualisieren, zu ändern oder zu kündigen.

### **Packliste**

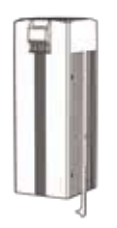

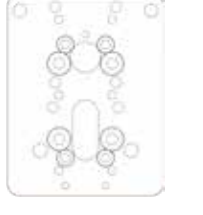

H3-

Schraubenschlüssel

Lasermodul

(Griff) 2STK

Platine anschließen Schieberegler

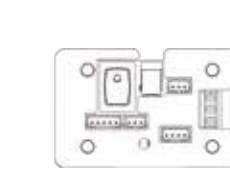

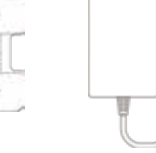

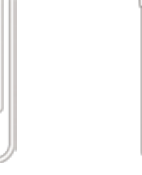

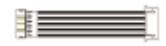

Leiterplatte

Netzteil

Stromkabel

Kabel anschließen 1

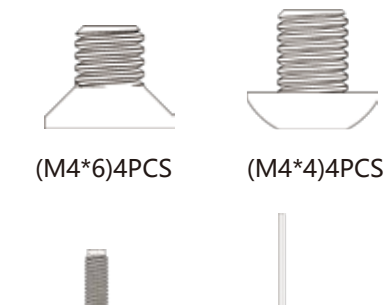

(M5\*6)6PCS

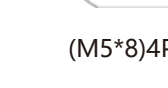

(M5\*8)4PCS

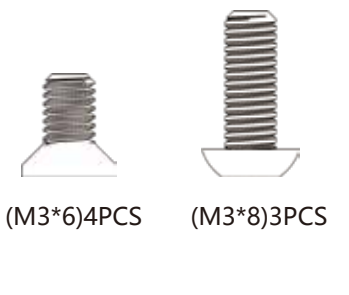

Kabel anschließen 2

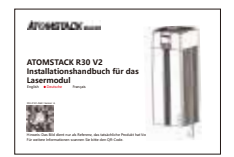

Installationsanleitung

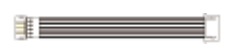

Verlängerungskabel

H2,5 H2-Schraubenschlüssel Schraubenschlüssel

# Installationsanleitung

Schritt 1: Installieren Sie die Verbindungsplatine auf der X-Achse der Maschine als die folgende Anweisungen

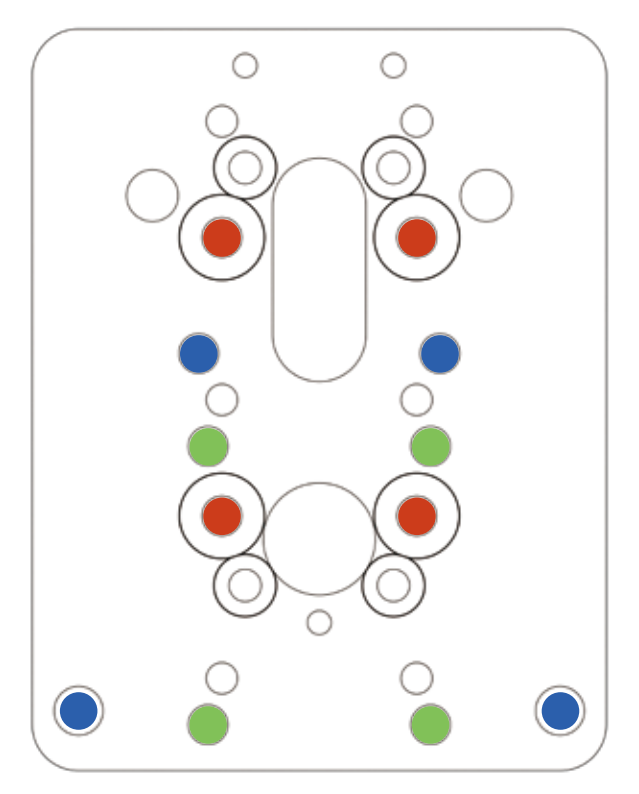

Rotes Schraubloch / (M4\*6)4PCS
X20 PRO / S20 PRO / A20 PRO / A20
X30 Pro / S30 Pro / A30 Pro

Blaues Schraubloch / (M5\*6)4PCS
A5 10W / A5 20W / A5 30W / A5 PRO

Grünes Schraubloch / (M5\*8)4PCS
A5 M30 / A5 M40 / A5 PRO + / X7
X7 PRO / A10 / A10 PRO / S10 PRO

\* Die verbleibenden Schraubenlöcher werden auf den anderen Laser aufgebracht Graviermaschinen

# Installationsanleitung

Schritt 2: Montieren Sie den Schieber auf der Verbindungsplatine (M4 \* 4 Round) 4PCS

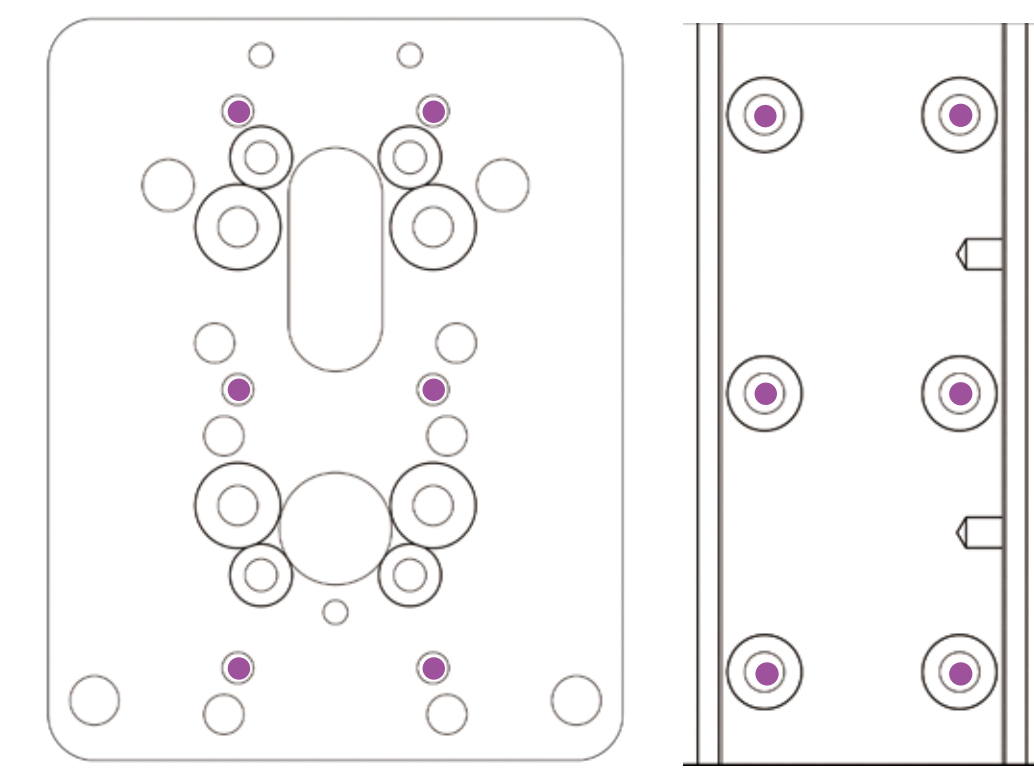

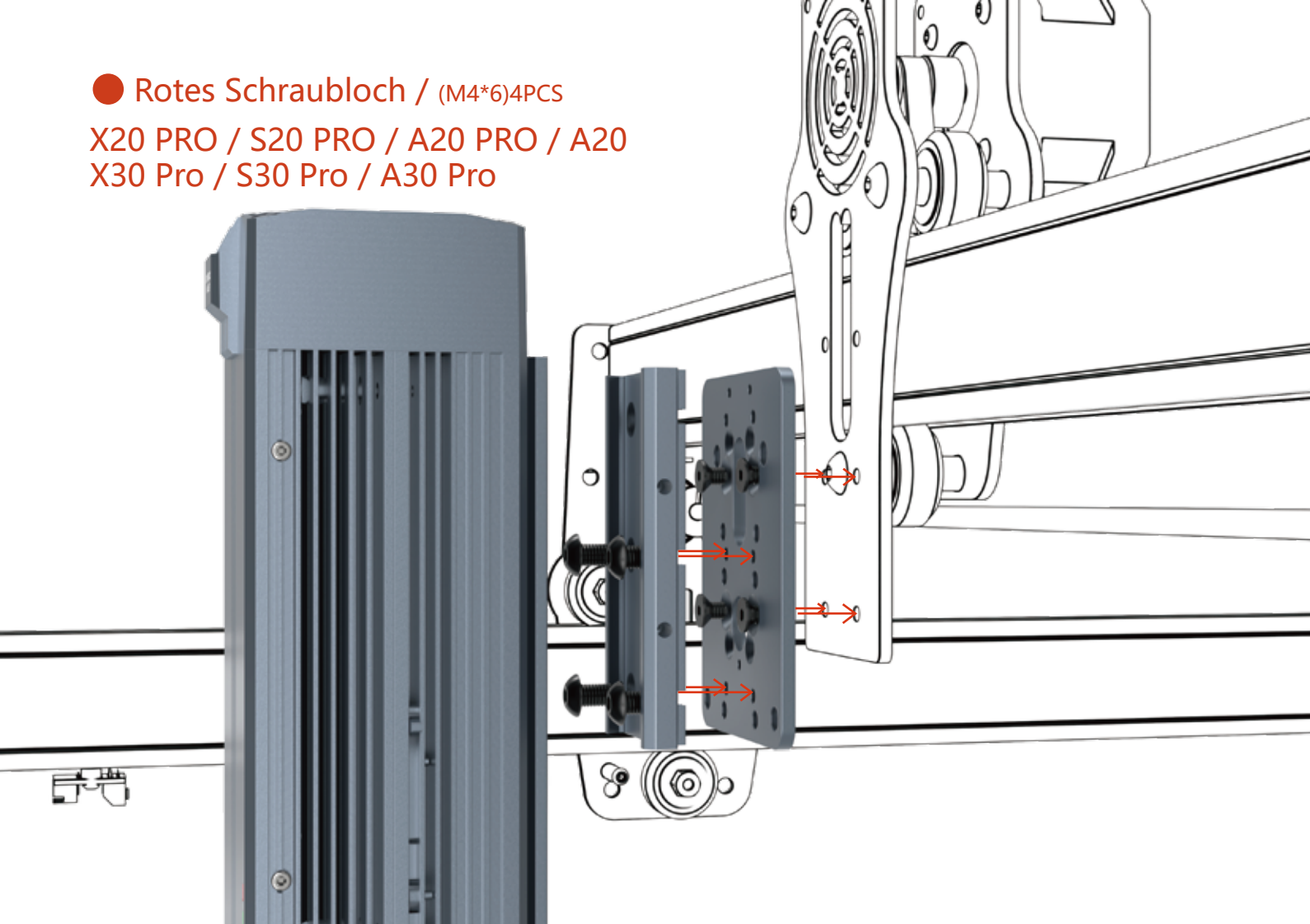

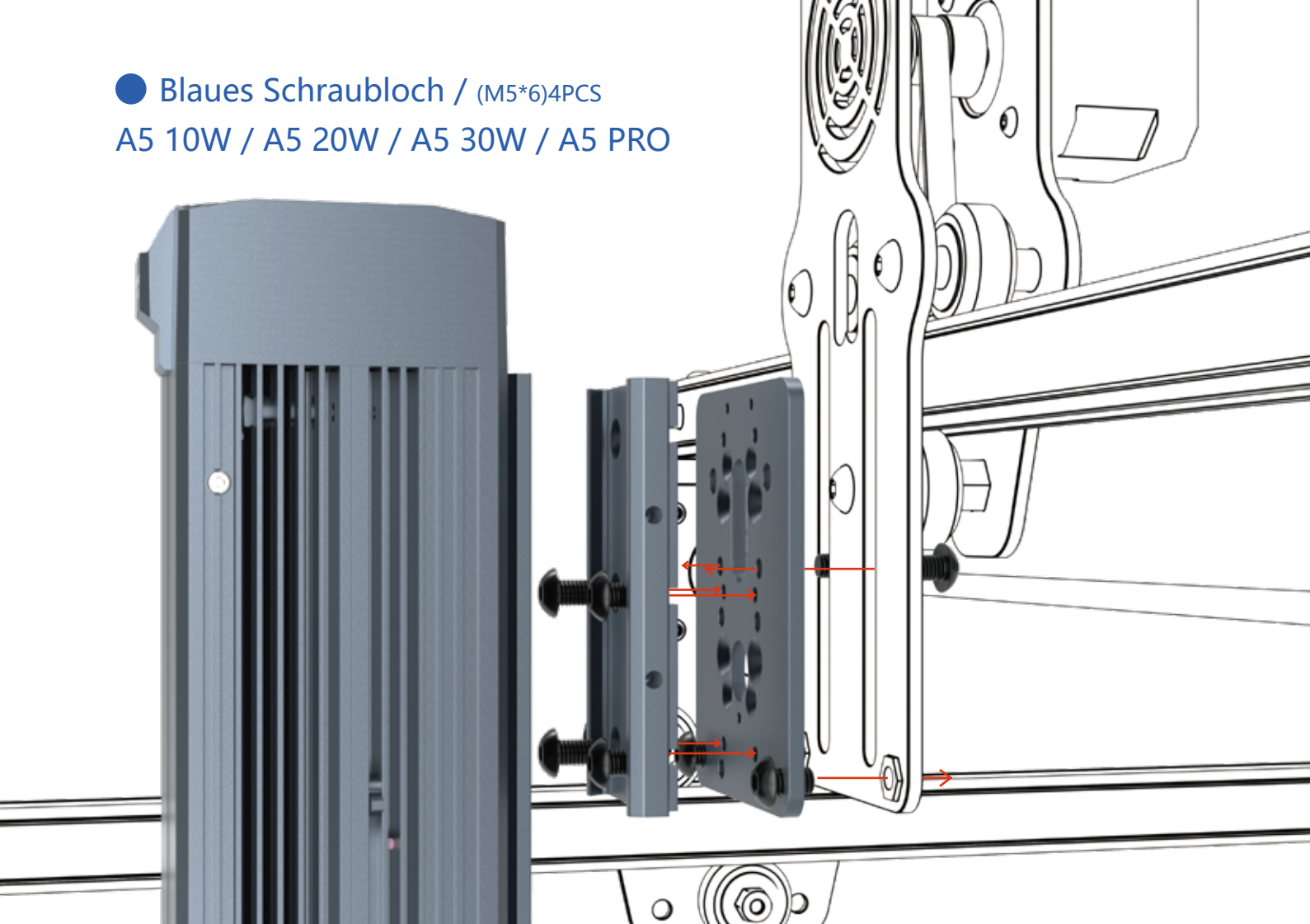

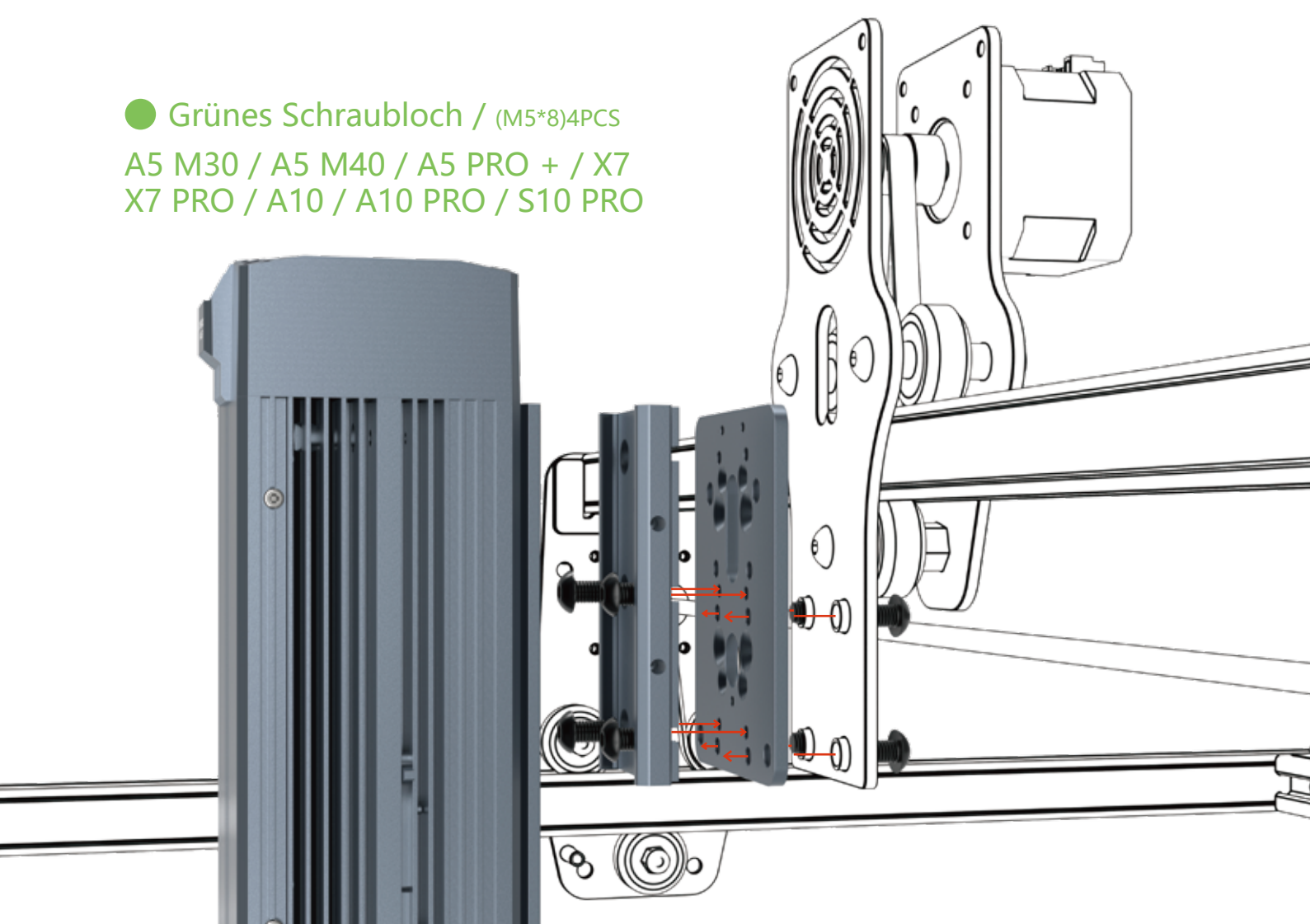

### Installationsmethode der IKIER K1-Maschine

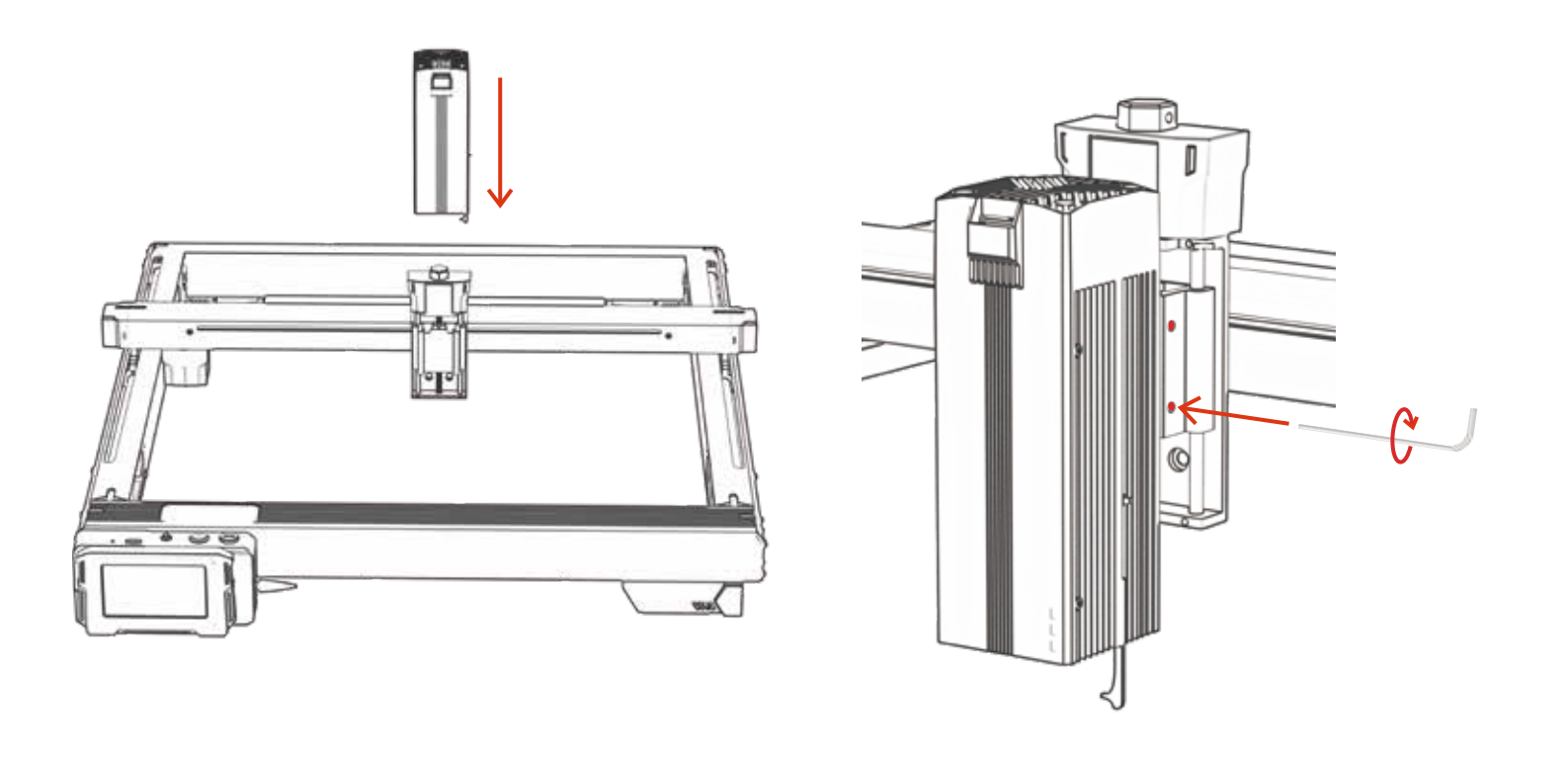

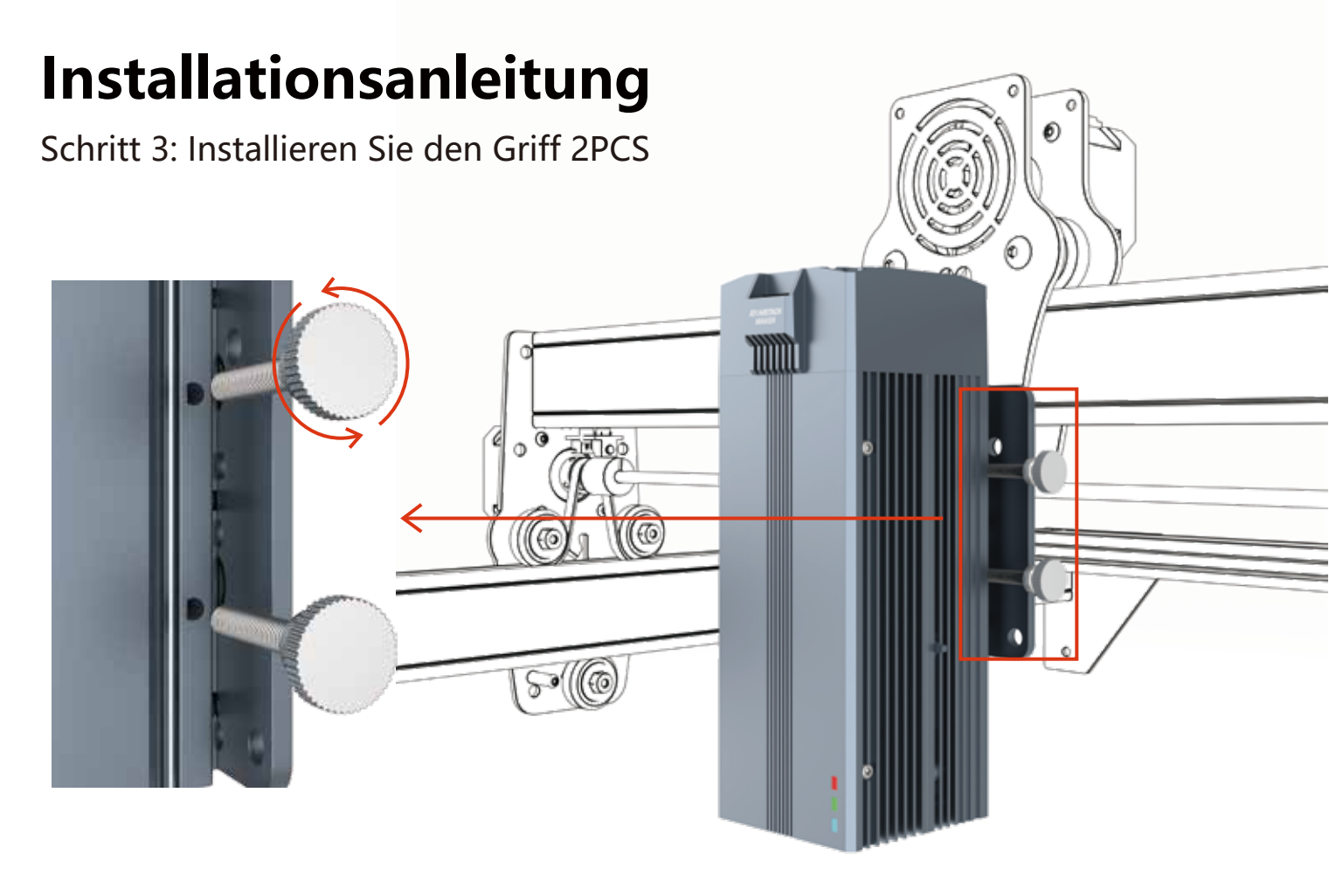

# Installationsanleitung

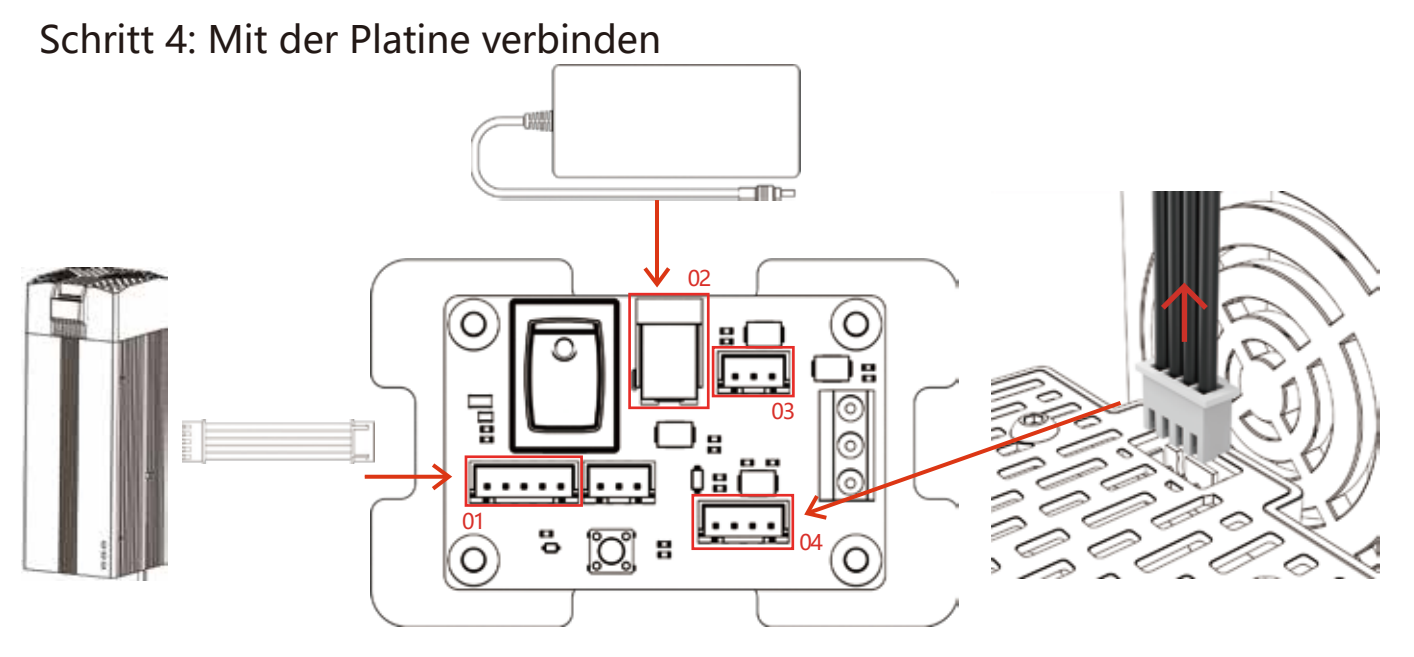

- 01: Für den Anschluss des R30-Lasermoduls an die Platine verwenden Sie die im Lieferumfang enthaltene Anschlussleitung 2
- 02: Verbinden Sie das R30-Lasermodul mit dem Verbindungskabel im Gehäuse mit der Leiterplatte.

03/04: Ziehen Sie das Kabel heraus, das das Lasermodul an der Originalmaschine verbindet, und schließen Sie es an die Platine an (achten Sie darauf, zwischen 3pin und 4pin zu unterscheiden).

### Kabelinstallation für X30-Maschinen

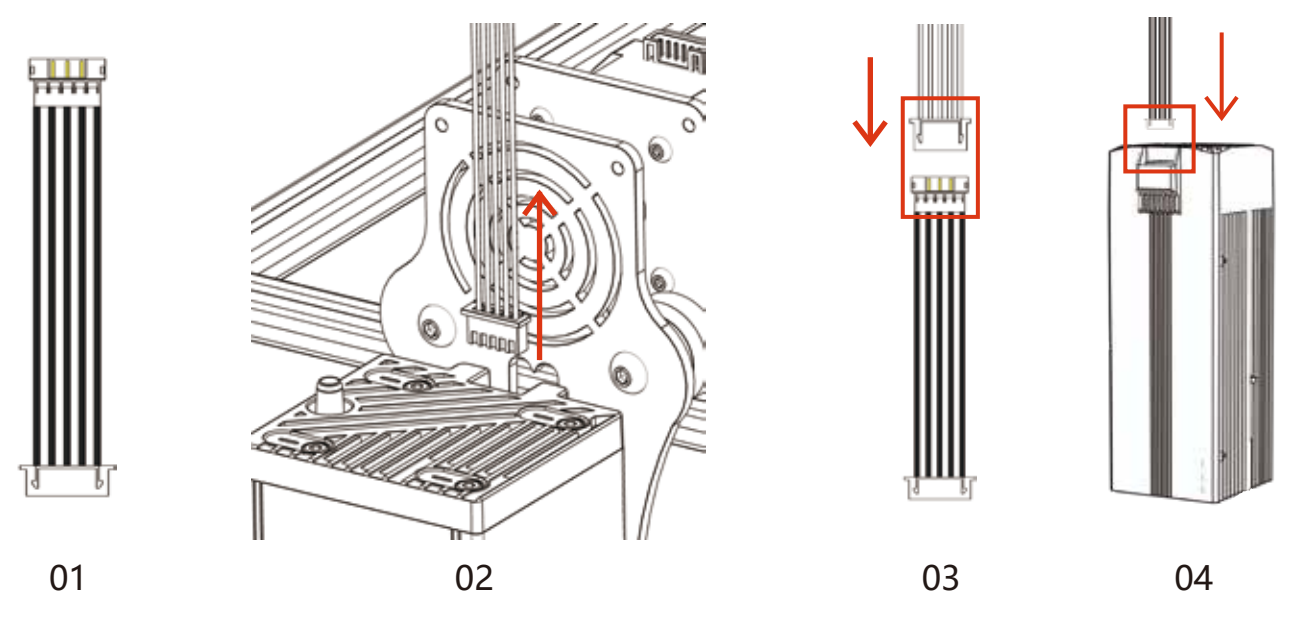

- 01. Suchen Sie das Lasermodul-Adapterkabel 1 in der Verpackung
- 02. Ziehen Sie das Lasermodulkabel des Originalgeräts heraus
- 03. Verbinden Sie das Adapterkabel 1 mit dem Lasermodulkabel der Originalmaschine
- 04. Verbindung zwischen dem Adapterkabel 1 und dem Lasermodul R30

# Kabelinstallation für K1-Maschinen

(note that the R30 module is powered by DC24V, and there is a 24V power adapter in the package)

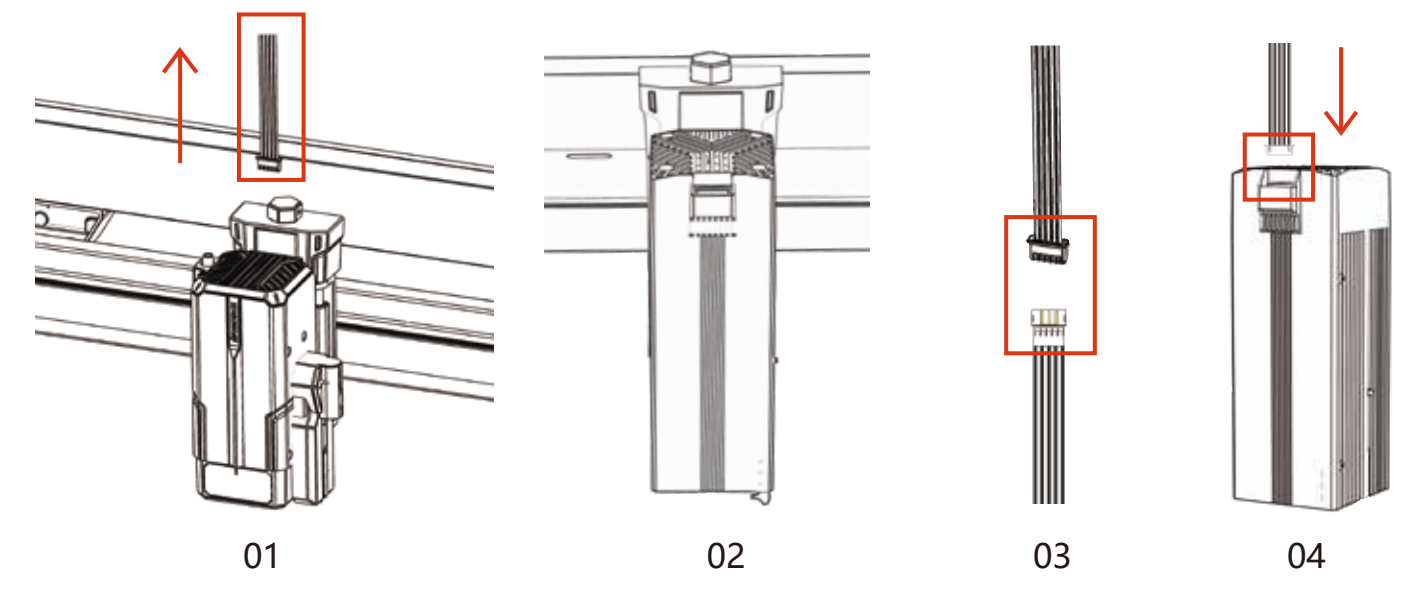

- 01. Ziehen Sie das Lasermodulkabel der Originalmaschine heraus
- 02. Ersetzen Sie den Laserkopf von K1
- 03. Verlängerungskabel aus der Anschlussliste
- 04. Stecken Sie das Verlängerungskabel in den Laserkopf

# Installationsanleitung

Schritt 5: Status der Kontrollleuchte

- 01. Die rote Kontrollleuchte leuchtet: Aufforderung zum Laser-Übertemperaturschutz
- 02. Die grüne Kontrollleuchte leuchtet: sie leuchtet auf, wenn der Laser eingeschaltet ist
- 03. Die blaue Kontrollleuchte leuchtet: es leuchtet auf, wenn der Laser graviert

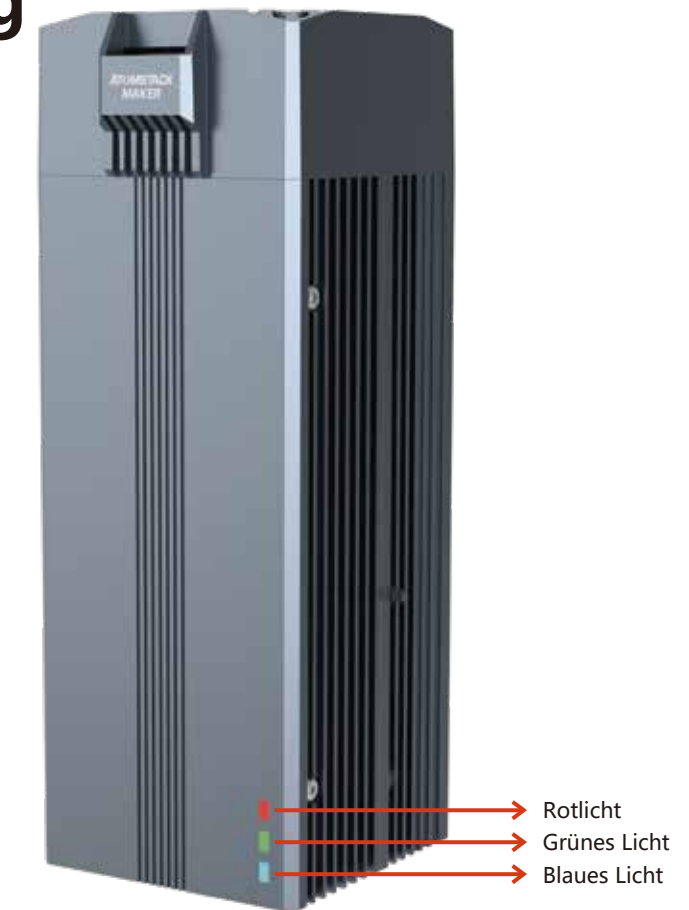

# Installation Führen

#### Schritt 6: Stellen Sie die Brennweite ein

- 01. Stellen Sie sicher, dass das getestete Objekt platziert istflach vor dem Fokussieren (einschließlich der Test Plattform und das Material selbst)
- 02. Legen Sie den Fokussierstab so ab, dass die Fokuspol nur Kontakt zum geschnitzten Objekt zur Bestimmung der Brennweite
- 03. Ziehen Sie den Griff fest, um den Laser zu verriegeln
- 04. Nehmen Sie den festen Fokuspol zurück
- 05. Fixfokus abgeschlossen
- 06. Gravurparameter beziehen sich auf die Parametertabelle

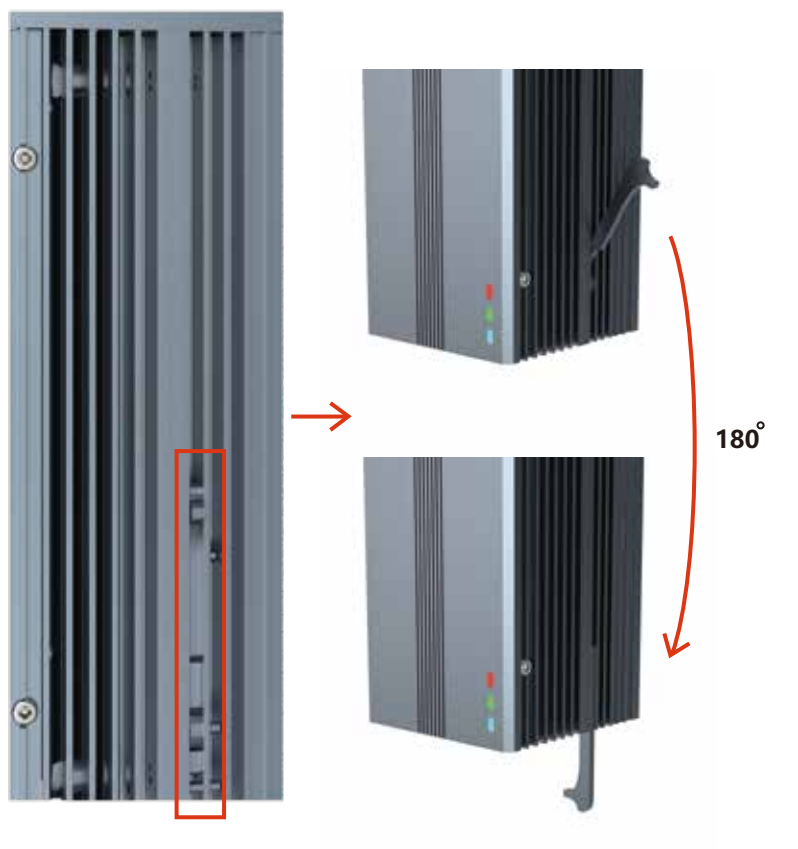

### Lightburn Egnraving-Parameter

|                                   | Gravur   |                               |                |               |                           |  |  |
|-----------------------------------|----------|-------------------------------|----------------|---------------|---------------------------|--|--|
| Material                          | Qualität | Geschwindigkeit<br>(mm / min) | Höchstleistung | Bildmodus     | Muss<br>geschwärzt werden |  |  |
| Kupfer                            | 0.01     | 500                           | 100%           | Schwellenwert | NEIN                      |  |  |
| Eisen                             | 0.01     | 2000                          | 100%           | Schwellenwert | NEIN                      |  |  |
| Natürliche Farbe<br>Aluminiumoxid | 0.01     | 600                           | 100%           | Gefüllt       | NEIN                      |  |  |
| Beschichtetes<br>Aluminiumoxid    | 0.01     | 5000                          | 100%           | Schwellenwert | NEIN                      |  |  |
| Gebürstet<br>Edelstahl            | 0.01     | 1000                          | 100%           | Schwellenwert | NEIN                      |  |  |
| Spiegel<br>Edelstahl              | 0.01     | 1000                          | 100%           | Gefüllt       | NEIN                      |  |  |
| lackierte Möbel                   | 0.01     | 5000                          | 100%           | Jarvis        | NEIN                      |  |  |
| ABS                               | 0.01     | 4500                          | 25%            | Schwellenwert | NEIN                      |  |  |

|                 | Gravur   |                               |                |               |                           |  |
|-----------------|----------|-------------------------------|----------------|---------------|---------------------------|--|
| Material        | Qualität | Geschwindigkeit<br>(mm / min) | Höchstleistung | Bildmodus     | Muss<br>geschwärzt werden |  |
| Kunststoff      | 0.01     | 3000                          | 80%            | Schwellenwert | NO                        |  |
| Leder           | 0.01     | 4000                          | 100%           | Schwellenwert | NO                        |  |
| Acryl           | 0.01     | 6000                          | 100%           | Schwellenwert | NO                        |  |
| Kautschuk       | 0.01     | 1000                          | 100%           | Schwellenwert | NO                        |  |
| Öl<br>Malpapier | 0.02     | 2000                          | 100%           | Schwellenwert | NO                        |  |
| Fels            | 0.01     | 1000                          | 100%           | Gefüllt       | NO                        |  |

#### **Bemerkung**:

Die Parametertabelle gilt nur für die am weitesten verbreiteten Materialien. Kunden müssen möglicherweise andere ungewöhnliche Materialien selbst ausprobieren oder sich an uns wenden, um sich für Tests zu bewerben.

### LaserGRBL Egnraving-Parameter

|                                   | Gravur   |                               |                |               |                           |  |  |
|-----------------------------------|----------|-------------------------------|----------------|---------------|---------------------------|--|--|
| Material                          | Qualität | Geschwindigkeit<br>(mm / min) | Höchstleistung | Bildmodus     | Muss<br>geschwärzt werden |  |  |
| Kupfer                            | 100      | 500                           | 1000           | Schwellenwert | NEIN                      |  |  |
| Eisen                             | 100      | 2000                          | 1000           | Schwellenwert | NEIN                      |  |  |
| Natürliche Farbe<br>Aluminiumoxid | 100      | 600                           | 1000           | Gefüllt       | NEIN                      |  |  |
| Beschichtetes<br>Aluminiumoxid    | 100      | 5000                          | 1000           | Schwellenwert | NEIN                      |  |  |
| Gebürstet<br>Edelstahl            | 100      | 1000                          | 1000           | Schwellenwert | NEIN                      |  |  |
| Spiegel<br>Edelstahl              | 100      | 1000                          | 1000           | Gefüllt       | NEIN                      |  |  |
| lackierte Möbel                   | 100      | 5000                          | 1000           | Jarvis        | NEIN                      |  |  |
| ABS                               | 100      | 4500                          | 250            | Schwellenwert | NEIN                      |  |  |

|                 | Gravur   |                               |                |               |                           |  |  |
|-----------------|----------|-------------------------------|----------------|---------------|---------------------------|--|--|
| Material        | Qualität | Geschwindigkeit<br>(mm / min) | Höchstleistung | Bildmodus     | Muss<br>geschwärzt werden |  |  |
| Kunststoff      | 100      | 3000                          | 800            | Schwellenwert | NO                        |  |  |
| Leder           | 100      | 4000                          | 1000           | Schwellenwert | NO                        |  |  |
| Acryl           | 100      | 6000                          | 1000           | Schwellenwert | NO                        |  |  |
| Kautschuk       | 100      | 1000                          | 1000           | Schwellenwert | NO                        |  |  |
| Öl<br>Malpapier | 50       | 2000                          | 1000           | Schwellenwert | NO                        |  |  |
| Fels            | 20       | 1000                          | 1000           | Schwellenwert | NO                        |  |  |

#### Bemerkung:

Die Parametertabelle gilt nur für die am weitesten verbreiteten Materialien. Kunden müssen möglicherweise andere ungewöhnliche Materialien selbst ausprobieren oder sich an uns wenden, um sich für Tests zu bewerben.

### Kundendienst- und Garantiebestimmungen

- 01. Alle ATOMSTACK R30-Lasermodule sind durch die folgenden spezifischen Garantiebedingungen geschützt. Alle Lasermodule Produkte werden nur dem ursprünglichen Käufer garantiert, wenn sie über einen autorisierten ATOMSTACK gekauft werden Verkäufer, gibt es für ein (1) Jahr ab Kaufdatum und lebenslang keine Herstellermängel oder Fehler technischer Support. ATOMSTACK fordert bei der Reklamation einen Kaufnachweis und das Kaufdatum an.
- **02.** ATOMSTACK R30 Lasermodule können gegen Aufpreis eine erweiterte Garantie genießen. Bitte prüfen Sie weiter mit ATOMSTACK-Kundendienstmitarbeiter.
- **03**. Die Garantie für das ATOMSTACK R30 Lasermodul ist auf Defekte, Fehler oder Versagen des Produkts beschränkt, basierend auf der Herstellerfehler. Für unsachgemäßen Gebrauch, mangelnde Wartung, Fehler wird kein Ersatz gewährt oder unzureichende Stromversorgung und ähnliche Fehler, die nichts mit dem Herstellerfehler zu tun haben.
- 04. ATOMSTACK übernimmt keine Verantwortung für das Versagen, den Betrieb oder die Verwendung des Produkts.
- **05**. Die Garantie deckt die Reparatur oder den Austausch zugehöriger Geräte durch neue oder renovierte Geräte während der Garantie ab Gewährleistungsfrist, oder in einigen Fällen nach Ermessen von ATOMSTACK Teile des gleichen Modells ersetzen.
- 06. Innerhalb der ATOMSTACK-Klausel können dem Kunden separate Teile geliefert werden, anstatt die gesamte Einheit zu ersetzen. Solche Bedingungen können elektronische Platinen, Adapter, Schrauben oder andere Gegenstände umfassen, sind aber nicht darauf beschränkt ATOMSTACK hält für eine separate Versorgung besser geeignet.
- **07.** Die Bedingungen der ATOMSTACK-Garantie können ohne Vorankündigung geändert werden. Überprüfen Sie unbedingt die Garantiebedingungen von ATOMSTACK vor dem Kauf.

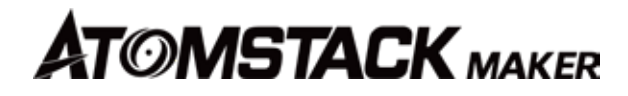

#### Kundendienst:

Für detaillierte Garantiebestimmungen besuchen Sie bitte unsere offizielle Website unter: www.atomstack.com

Für technischen Support und Service wenden Sie sich bitte per E-Mail an: support@atomstack.com

#### Herstellerin:

Shenzhen AtomStack Technologies Co., Ltd.

#### Adresse:

17. Stock, Gebäude 3A, Phase II, Intelligenter Park,Nr. 76, Baohe Avenue, Baolong Street, Longgang Dist., Shenzhen,518172, China

#### Scanner ANWENDUNG:

QR-Code-Leser / Barcode-Scanner oder jede APP mit Scanner.

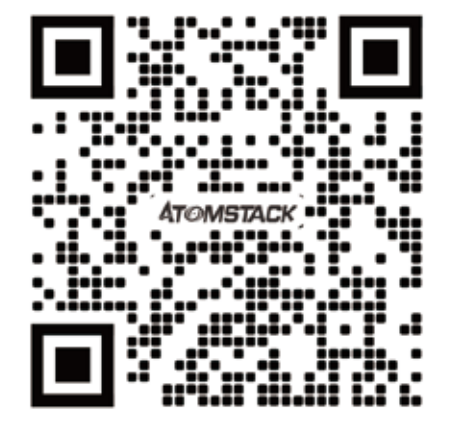

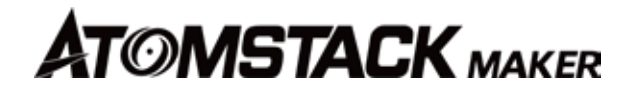

### **ATOMSTACK R30 V2** Manuel d'installation du module laser

English Deutsche • Français

F03-0181-0AA1 Version: A

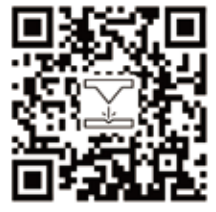

Remarque : l'image est à titre indicatif uniquement, le produit réel prévaudra. Pour plus d'informations, veuillez scanner le code QR.

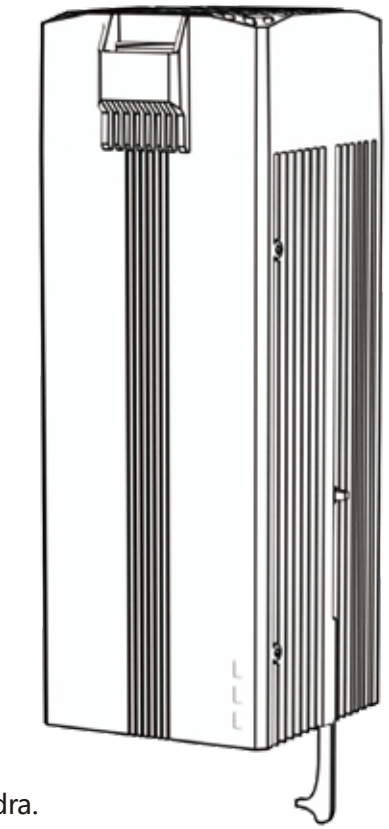

### Catalogue

| Cautions                                  | 47 |  |
|-------------------------------------------|----|--|
| Précautions                               | 48 |  |
| Liste de colisage                         | 49 |  |
| Guide d'installation                      | 50 |  |
| Politique d'après-vente<br>et de garantie | 66 |  |

### **A** Précautions

- 01. Ce produit fait partie intégrante du système de machine de gravure laser et doit être installé sur le laser machine de gravure à utiliser. Et le produit appartient aux produits laser de classe 4, le système laser lui-même doit répondre aux exigences de la dernière version de la CEI 60825-1, sinon le produit ne sera pas utilisé.
- 02. Ne regardez pas directement le faisceau laser pour éviter l'exposition de la peau aux faisceaux de type 4, en particulier à proximité. Les jeunes de moins de 18 ans doivent avoir la surveillance parentale pendant l'utilisation. Ne touchez pas le laser lorsqu'il est en marche.
- **03**. Les faisceaux laser à haute intensité produisent des températures extrêmement élevées et beaucoup de chaleur, et la sculpture peut brûler le substrat. Certains matériaux peuvent s'enflammer lors de la gravure, produisant des gaz et de la fumée. Ne laissez pas le machine sans surveillance pendant que le laser est sous tension.
- 04. Lors de l'utilisation d'un laser pour la gravure, le matériau produit de la fumée, de la vapeur, des particules et des substances toxiques dans le plastique et autres matériaux combustibles. Ces fumées ou polluants atmosphériques peuvent être nocifs pour votre santé.
- **05**. Avant d'utiliser le laser pour la gravure, assurez-vous qu'il n'y a pas de substances inflammables et explosives dans zone de sculpture et placez toujours les extincteurs disponibles à proximité pour assurer la sécurité.
- 06. Ne mettez pas sous tension avant que le laser ne soit installé sur la machine de gravure.
- **07**. Veuillez éviter les vibrations de la machine, les vibrations de la machine rendront le chemin optique inexact, ce qui entraînera faisceau de dérive dangereux.
- **08**. Il est recommandé d'utiliser à une température ambiante de 20°C-30°C, inférieure ou supérieure à la température recommandée La température rendra le fonctionnement du laser instable.

### Clause de non-responsabilité

- 01. Le produit est un module laser, veuillez scanner le code QR de la page d'accueil pour un manuel d'installation complet avec les dernières instructions et avertissements. Shenzhen Atomstack Technology Co., Ltd. (ATOMSTACK) se réserve le droit de mettre à jour cette clause de non-responsabilité et ce guide d'installation.
- 02. Assurez-vous de lire attentivement ce document avant d'utiliser le produit pour comprendre vos droits légaux, vos responsabilités, et consignes de sécurité ; sinon, cela peut entraîner des pertes de propriété, des accidents de sécurité et des risques pour la sécurité personnelle. Une fois que vous utilisez ce produit, vous serez réputé avoir compris et accepté tous les termes et contenus de ce document. L'Utilisateur s'engage à être responsable de ses actes et de toutes les conséquences qui en découlent. L'utilisateur s'engage à n'utiliser le produit qu'à des fins licites et accepte l'intégralité des conditions et du contenu de ce document et toutes les politiques ou directives pertinentes qu'Atomstack peut avoir en place.
- 03. Vous comprenez et acceptez qu'ATOMSTACK peut ne pas être en mesure de vous fournir la cause du dommage ou accident et vous fournir le service après-vente d'ATOMSTACK sauf si vous fournissez le fichier de gravure d'origine, le paramètres de configuration du logiciel de gravure utilisé, informations sur le système d'exploitation, vidéo de la gravure processus et les étapes opérationnelles avant que le problème ou la panne ne se produise.
- **04**. ATOMSTACK n'est pas responsable de toutes les pertes causées par leur non-utilisation des produits conformément avec ce manuel.
- **05**. ATOMSTACK a le droit ultime d'interpréter le document conformément à la loi. ATOMSTACK se réserve le droit de mettre à jour, de modifier ou de résilier les conditions sans préavis.

### Liste de colisage

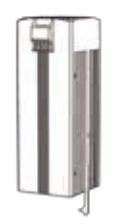

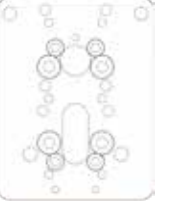

Module laser

Connecter le conseil

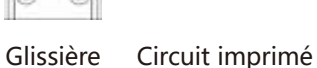

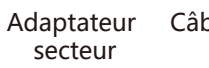

Câble d'alimentation Connecter le câble 1

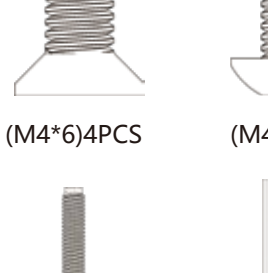

(M4\*4)4PCS

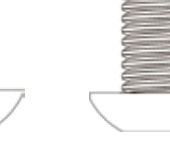

(M5\*8)4PCS

0

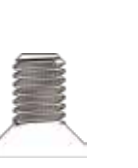

(M3\*8)3PCS

Connecter le câble 2

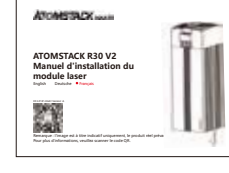

Installation Manuel

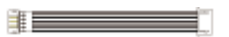

Rallonge électrique

Clé H2

(Poignée) 2PCS

Clé H3

Clé H2.5

(M5\*6)6PCS

(M3\*6)4PCS

# **Guide d'installation**

Étape 1 : Installez la carte de connexion sur l'axe X de la machine en tant que suivant les instructions

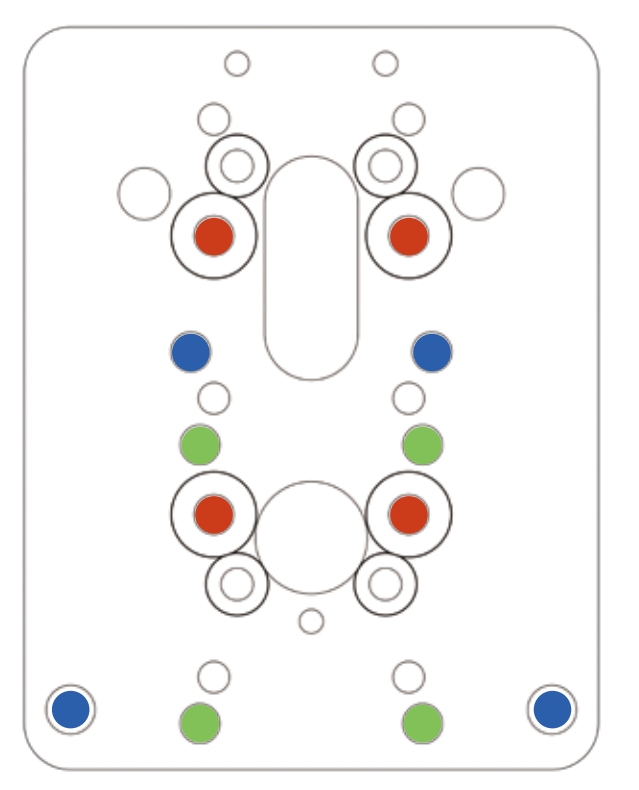

Trou de vis rouge / (M4\*6)4PCS
X20 PRO / S20 PRO / A20 PRO / A20
X30 Pro / S30 Pro / A30 Pro

Trou de vis bleu / (M5\*6)4PCS
A5 10W / A5 20W / A5 30W / A5 PRO

Trou de vis vert / (M5\*8)4PCS
A5 M30 / A5 M40 / A5 PRO + / X7
X7 PRO / A10 / A10 PRO / S10 PRO

\* Les trous de vis restants sont appliqués à l'autre laser machines à graver

# **Guide d'installation**

Étape 2 : Assemblez le curseur sur la carte de connexion (M4 \* 4 Round) 4PCS

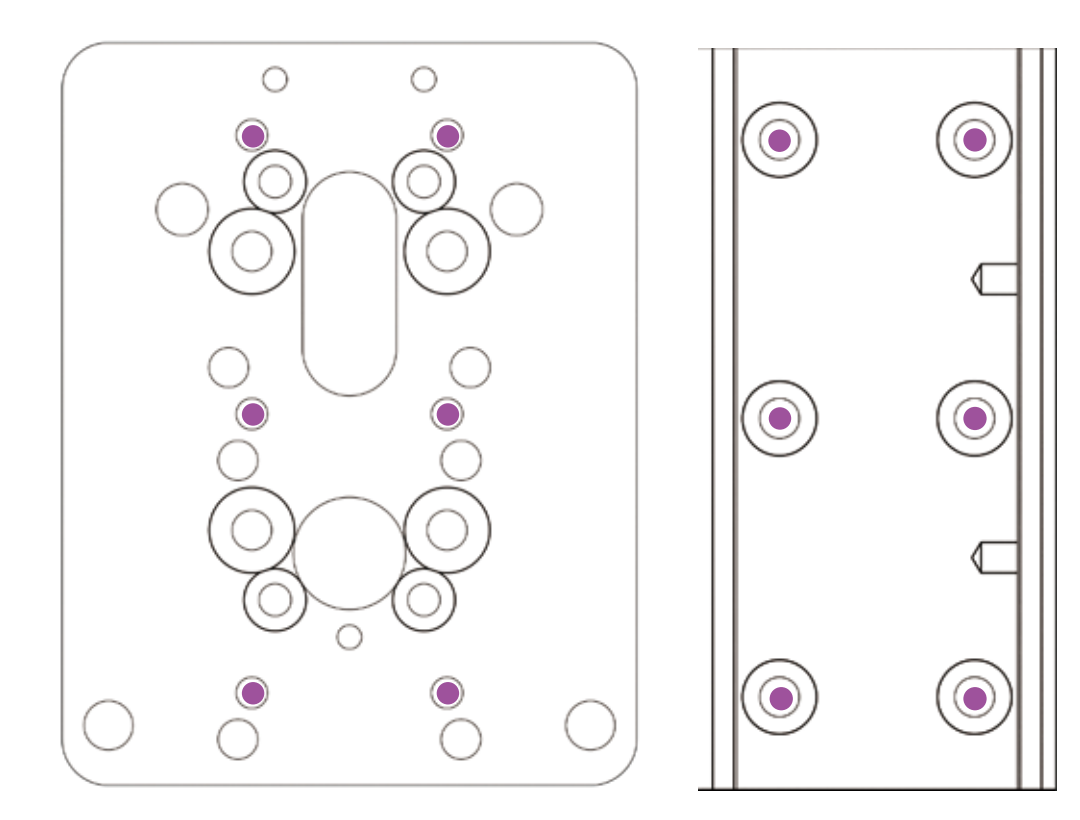

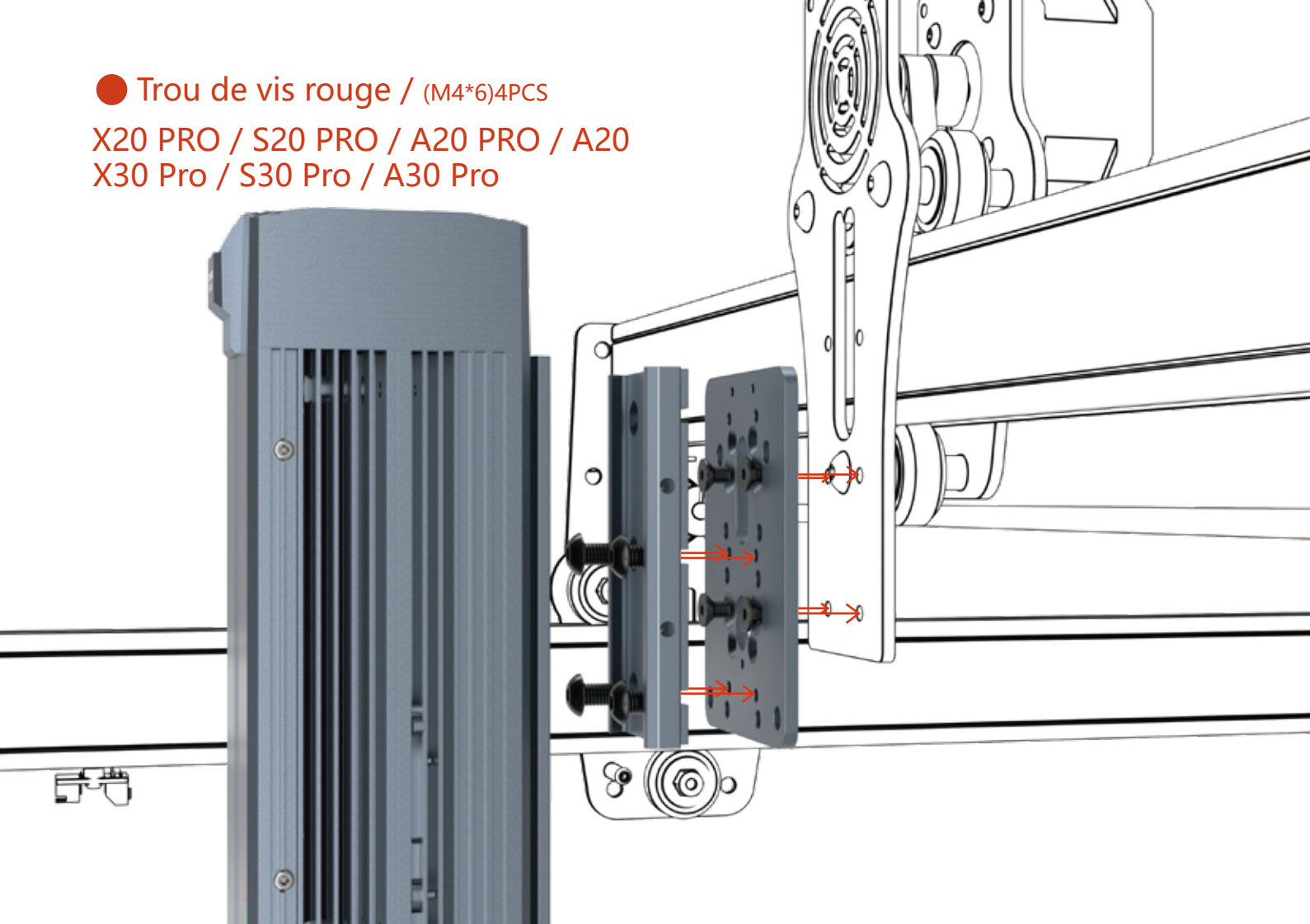

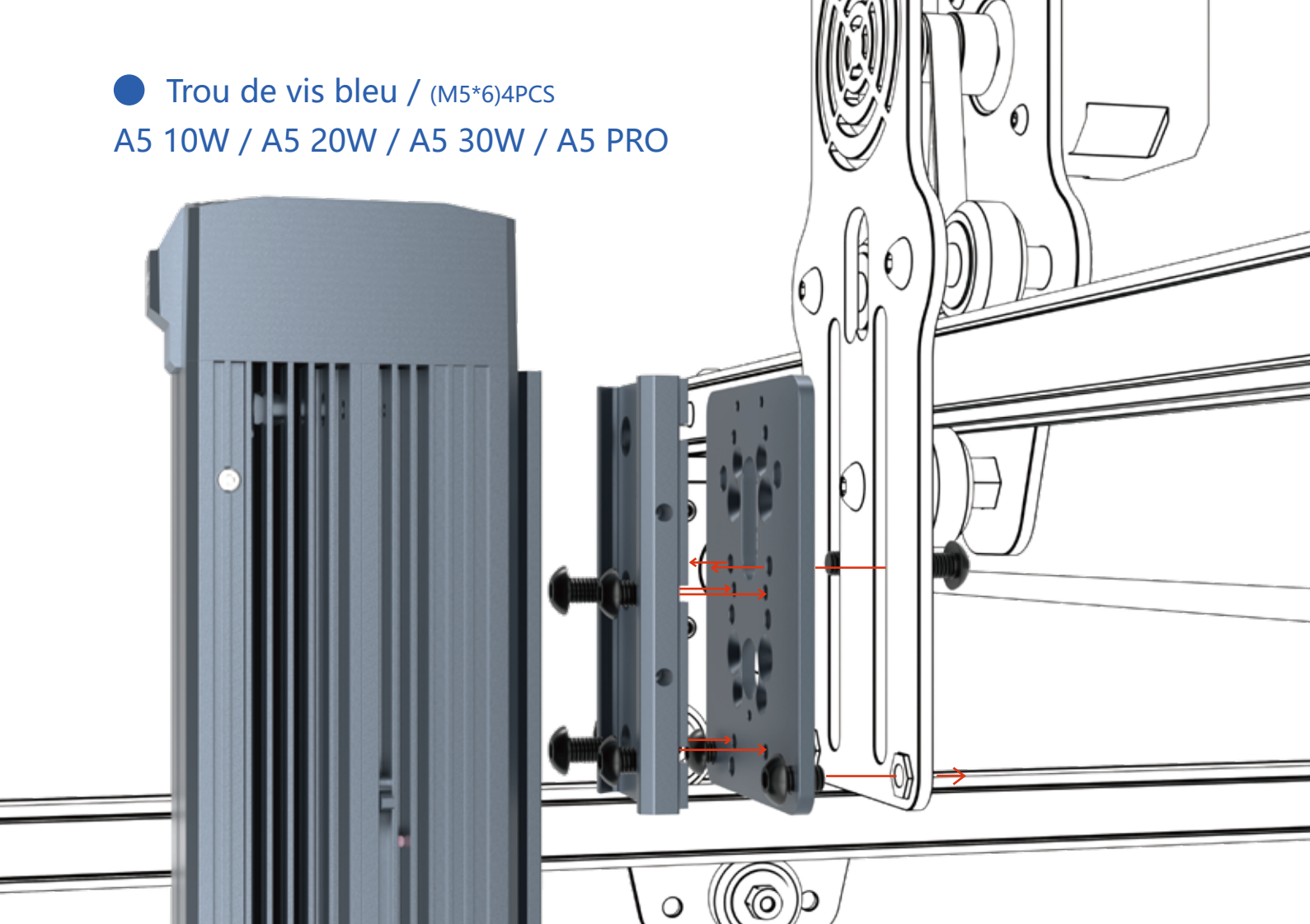

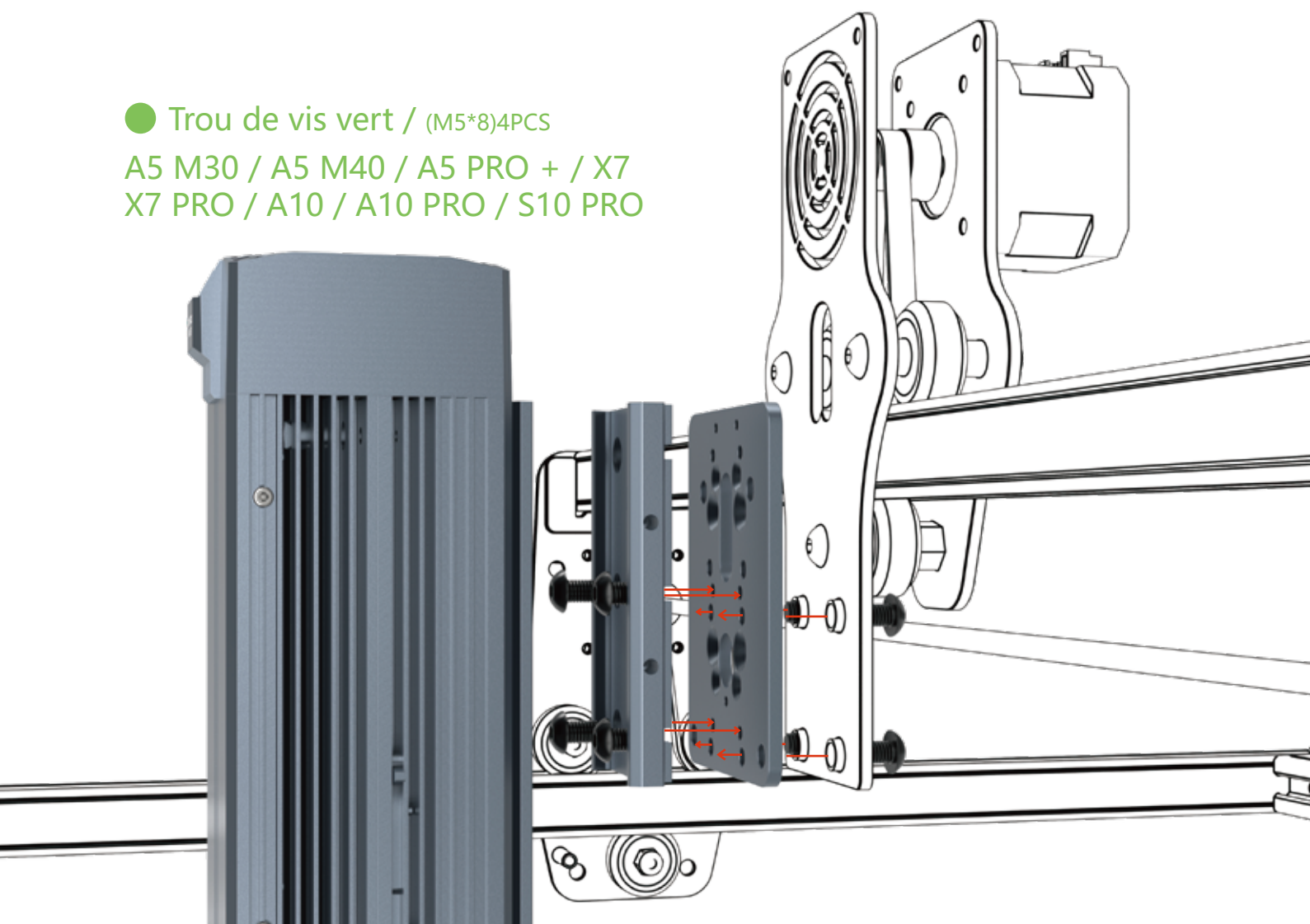

### Méthode d'installation de la machine IKIER K1

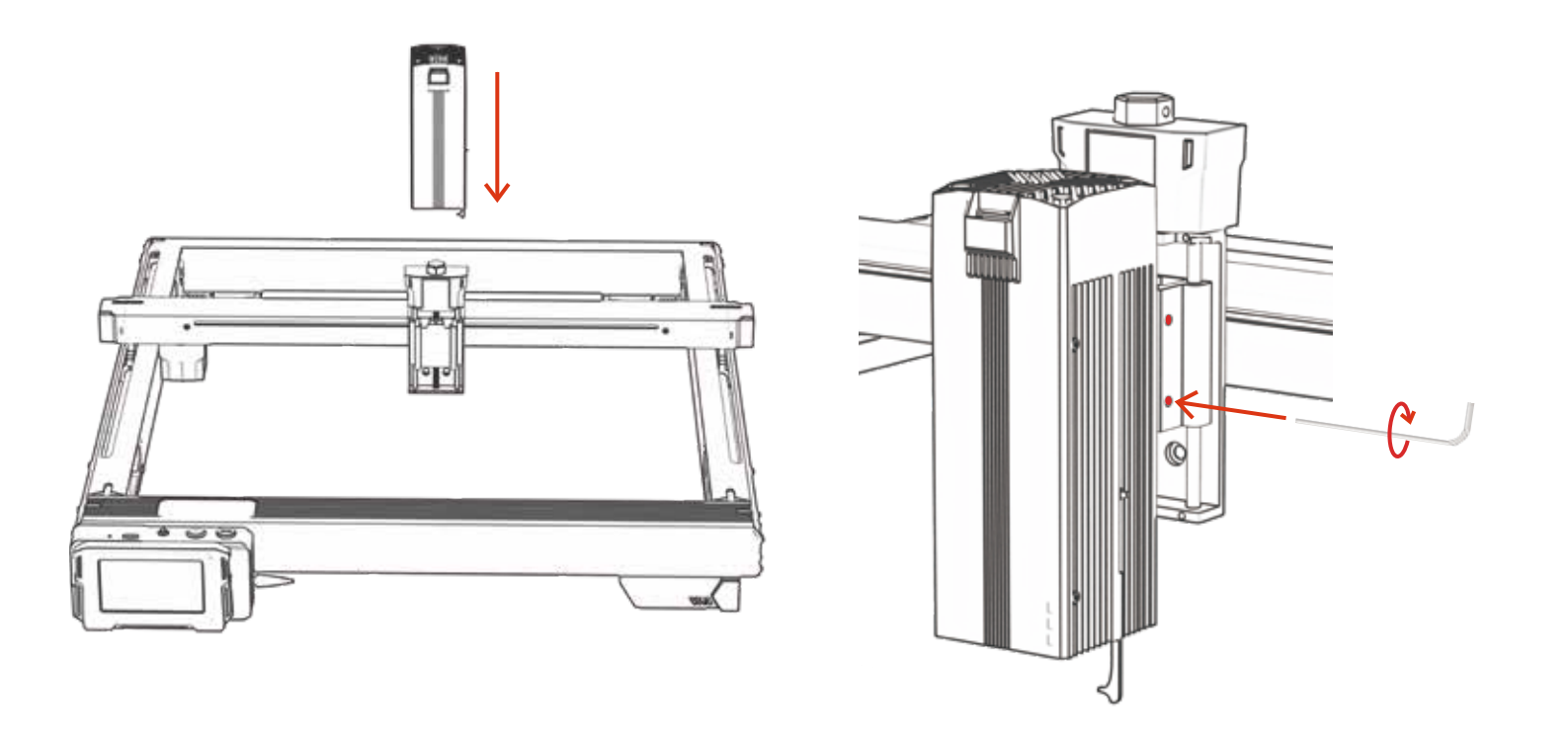

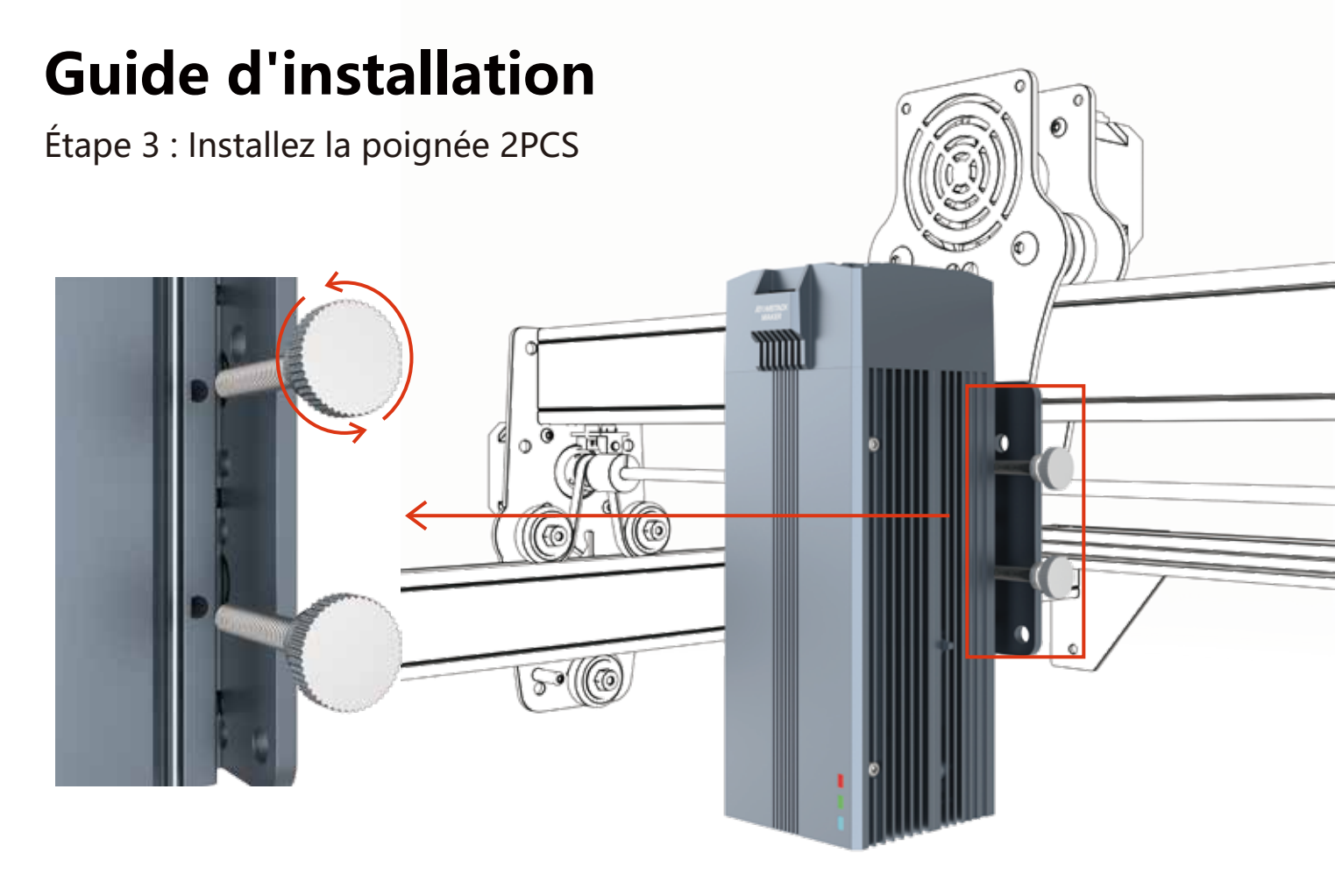

# **Guide d'installation**

Étape 4 : Connectez-vous au circuit imprimé

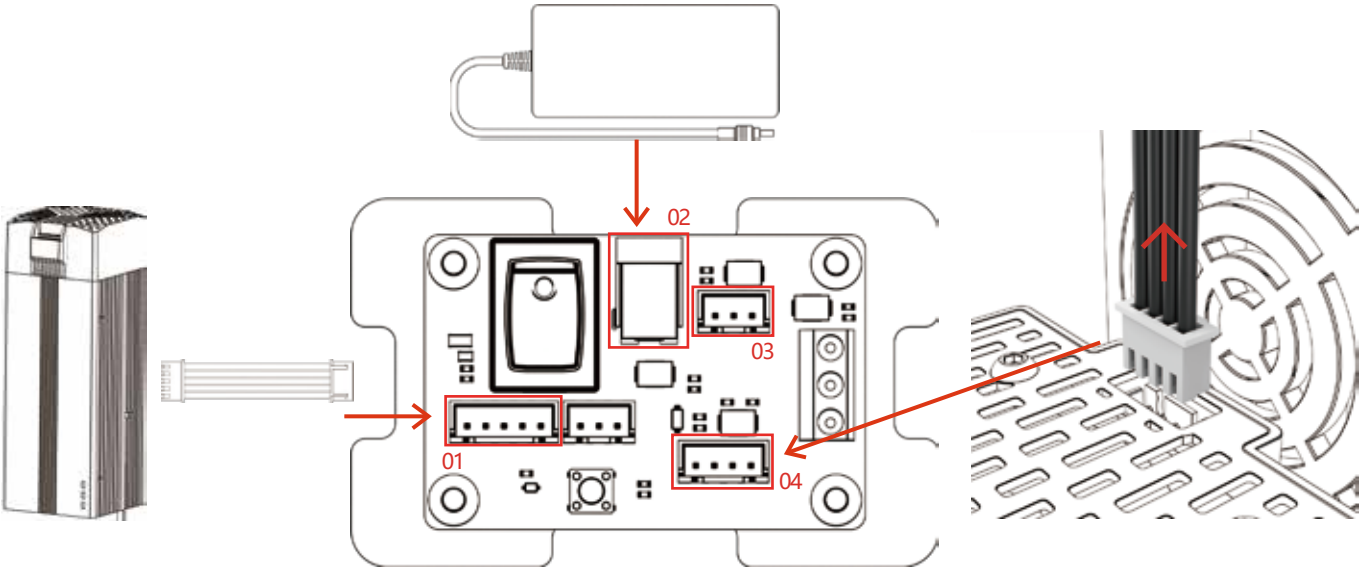

- 01: Utilisez le fil de connexion 2 dans l'emballage pour connecter le module laser R30 au circuit imprimé
- 02: Connectez l'adaptateur d'alimentation à la carte de circuit imprimé et allumez l'alimentation
- 03/04: Tirez le câble reliant le module laser sur la machine d'origine et connectez-ledans le circuit imprimé (faites attention à faire la distinction entre 3 broches et 4 broches)

### Installation de câbles pour machines X30

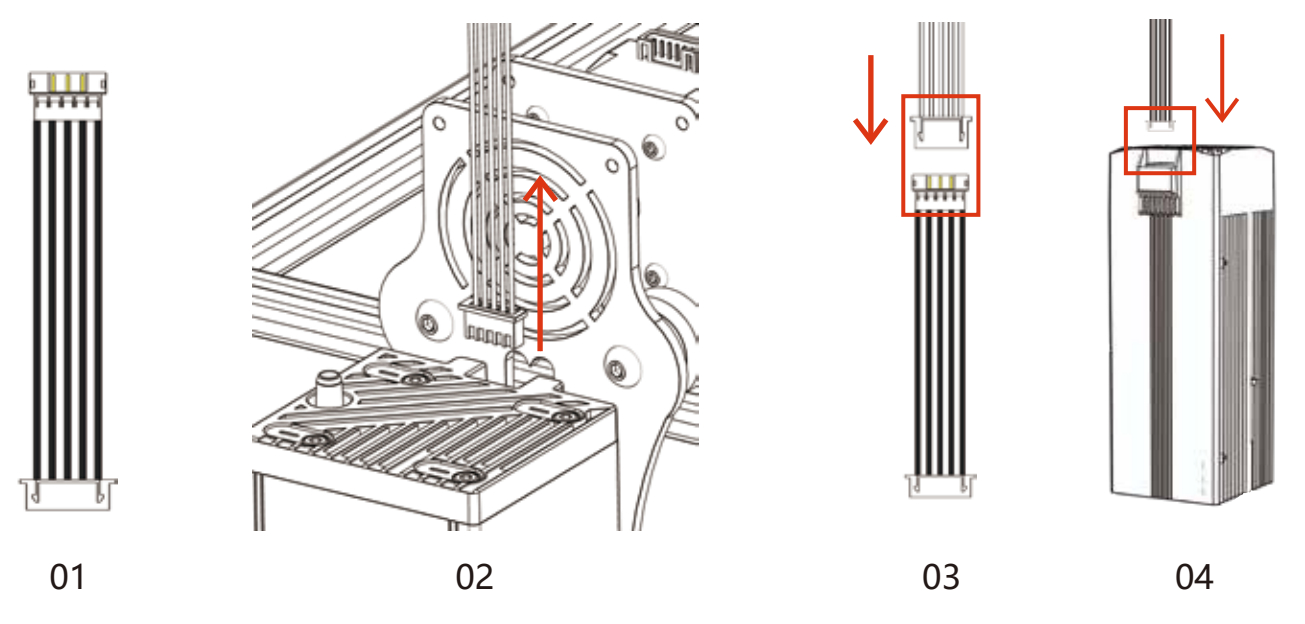

- 01. Trouvez le câble adaptateur du module laser 1 dans l'emballage
- 02. Retirez le câble du module laser de la machine d'origine
- 03. Connectez le câble adaptateur 1 avec le câble du module laser de la machine d'origine
- 04. Connexion entre le câble adaptateur 1 et le module laser R30

# Installation des câbles pour les machines K1

(note that the R30 module is powered by DC24V, and there is a 24V power adapter in the package)

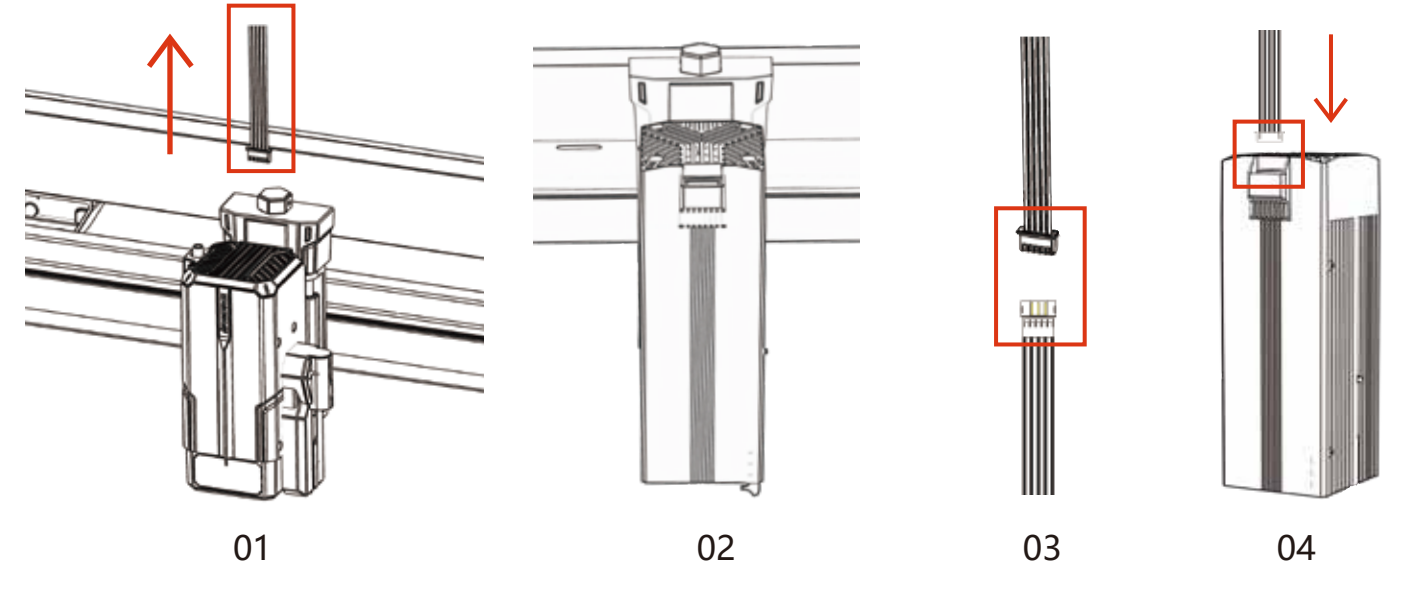

- 01. Retirez le câble du module laser de la machine d'origine
- 02. Remplacer la tête laser de K1
- 03. Rallonges de la liste de branchement
- 04. Insérez le câble d'extension dans la tête laser

# **Guide d'installation**

Étape 5 : État du voyant

- 01. Le voyant rouge est allumé : invite de protection contre la surchauffe laser
- 02. Le voyant vert est allumé : il s'allume lorsque le laser est sous tension
- 03. Le voyant bleu est allumé : il s'allume lorsque le laser grave

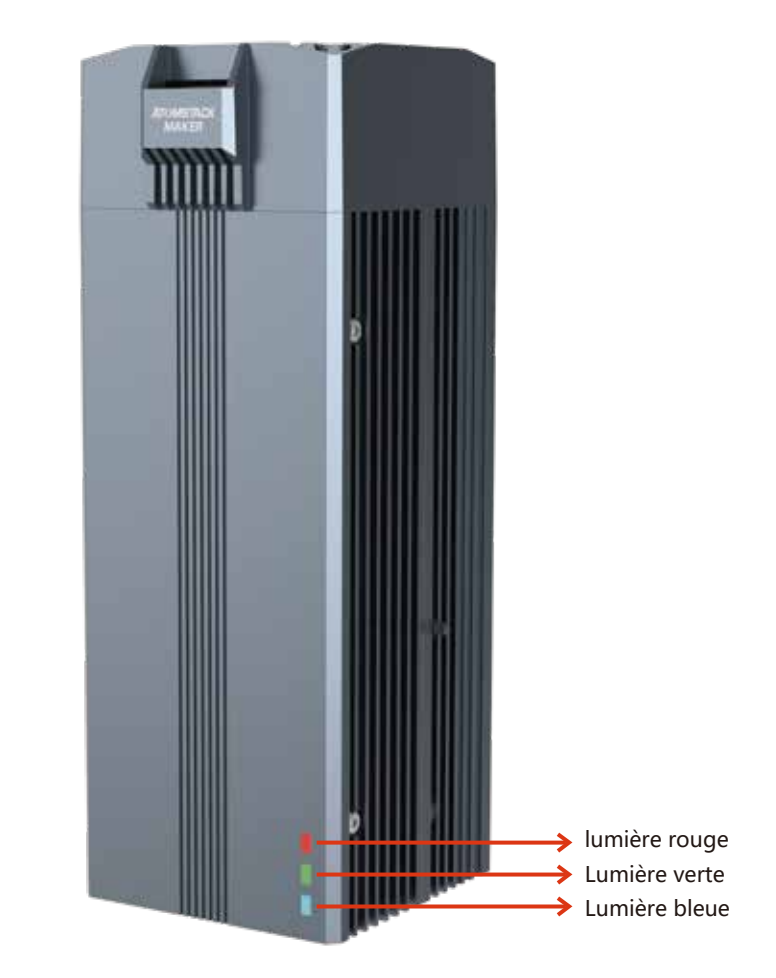

# **Guide d'installation**

Étape 6 : Ajustez la distance focale

- 01. Assurez-vous que l'objet testé est placé plat avant la mise au point (y compris le test plate-forme et le matériel lui-même)
- 02. Abaissez la perche de mise au point de sorte que le pôle de mise au point juste en contact avec le sculpté objet pour déterminer la distance focale
- 03. Serrez la poignée pour verrouiller le laser
- 04. Reprenez le pôle de mise au point fixe
- 05. Correction de la mise au point terminée
- 06. Les paramètres de gravure se réfèrent au tableau des paramètres

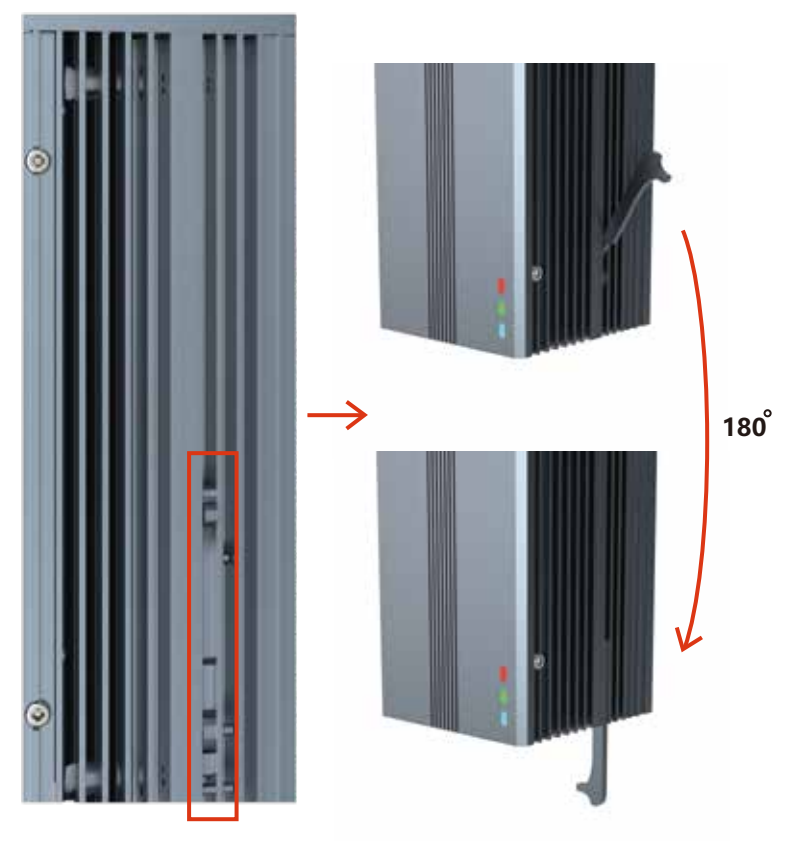

### Lightburn Egnraving Paramètre

|                              | Sculpture |                       |                       |            |                   |  |  |
|------------------------------|-----------|-----------------------|-----------------------|------------|-------------------|--|--|
| Tissu                        | Qualité   | Vitesse<br>(mm / min) | Puissance<br>maximale | Mode image | Besoin de noircir |  |  |
| Cuivre                       | 0.01      | 500                   | 100%                  | Seuil      | - Non             |  |  |
| Fer                          | 0.01      | 2000                  | 100%                  | Seuil      | - Non             |  |  |
| Couleur naturelle<br>Alumine | 0.01      | 600                   | 100%                  | Remplir    | - Non             |  |  |
| Alumine revêtue              | 0.01      | 5000                  | 100%                  | Seuil      | - Non             |  |  |
| Lash<br>Acier inoxydable     | 0.01      | 1000                  | 100%                  | Seuil      | - Non             |  |  |
| Miroirs<br>Acier inoxydable  | 0.01      | 1000                  | 100%                  | Remplir    | - Non             |  |  |
| Mobilier peint               | 0.01      | 5000                  | 100%                  | Jarvis     | - Non             |  |  |
| Système<br>antiblocage       | 0.01      | 4500                  | 25%                   | Seuil      | - Non             |  |  |

| Tissu                 | Sculpture |                       |                       |            |                   |  |  |
|-----------------------|-----------|-----------------------|-----------------------|------------|-------------------|--|--|
|                       | Qualité   | Vitesse<br>(mm / min) | Puissance<br>maximale | Mode image | Besoin de noircir |  |  |
| Plastique             | 0.01      | 3000                  | 80%                   | Seuil      | - Non             |  |  |
| Cuir                  | 0.01      | 4000                  | 100%                  | Seuil      | - Non             |  |  |
| Acide acrylique       | 0.01      | 6000                  | 100%                  | Seuil      | - Non             |  |  |
| Caoutchouc            | 0.01      | 1000                  | 100%                  | Seuil      | - Non             |  |  |
| Huile<br>Papier peint | 0.02      | 2000                  | 100%                  | Seuil      | - Non             |  |  |
| Rock                  | 0.01      | 1000                  | 100%                  | Remplir    | - Non             |  |  |

#### Commentaires :

La table des paramètres ne concerne que les matériaux les plus utilisés. Les clients peuvent avoir besoin d'essayer d'autres matériaux inhabituels par eux-mêmes, ou ils peuvent nous contacter pour postuler pour des tests.

### Paramètre de gravure LaserGRBL

| Tissu                        | Sculpture |                       |                       |            |                   |  |
|------------------------------|-----------|-----------------------|-----------------------|------------|-------------------|--|
|                              | Qualité   | Vitesse<br>(mm / min) | Puissance<br>maximale | Mode image | Besoin de noircir |  |
| Cuivre                       | 100       | 500                   | 1000                  | Seuil      | - Non             |  |
| Fer                          | 100       | 2000                  | 1000                  | Seuil      | - Non             |  |
| Couleur naturelle<br>Alumine | 100       | 600                   | 1000                  | Remplir    | - Non             |  |
| Alumine revêtue              | 100       | 5000                  | 1000                  | Seuil      | - Non             |  |
| Lash<br>Acier inoxydable     | 100       | 1000                  | 1000                  | Seuil      | - Non             |  |
| Miroirs<br>Acier inoxydable  | 100       | 1000                  | 1000                  | Remplir    | - Non             |  |
| Mobilier peint               | 100       | 5000                  | 1000                  | Jarvis     | - Non             |  |
| ABS                          | 100       | 4500                  | 250                   | Seuil      | - Non             |  |

| Tissu                 | Sculpture |                       |                       |            |                   |  |  |
|-----------------------|-----------|-----------------------|-----------------------|------------|-------------------|--|--|
|                       | Qualité   | Vitesse<br>(mm / min) | Puissance<br>maximale | Mode image | Besoin de noircir |  |  |
| Plastique             | 100       | 3000                  | 800                   | Seuil      | - Non             |  |  |
| Cuir                  | 100       | 4000                  | 1000                  | Seuil      | - Non             |  |  |
| Acide acrylique       | 100       | 6000                  | 1000                  | Seuil      | - Non             |  |  |
| Caoutchouc            | 100       | 1000                  | 1000                  | Seuil      | - Non             |  |  |
| Huile<br>Papier peint | 50        | 2000                  | 1000                  | Seuil      | - Non             |  |  |
| Rock                  | 20        | 1000                  | 1000                  | Seuil      | - Non             |  |  |

#### Commentaires :

La table des paramètres ne concerne que les matériaux les plus utilisés. Les clients peuvent avoir besoin d'essayer d'autres matériaux inhabituels par eux-mêmes, ou ils peuvent nous contacter pour postuler pour des tests.

### Politiques d'après-vente et de garantie

- **01.** Tous les modules laser ATOMSTACK R30 sont protégés par les conditions de garantie spécifiques suivantes. Tous les modules laser les produits ne sont garantis à l'acheteur d'origine que, lorsqu'ils sont achetés via un ATOMSTACK autorisé vendeur, il n'y a aucun défaut ou défaut de fabrication pendant un (1) an à compter de la date d'achat et à vie soutien technique. ATOMSTACK demandera une preuve d'achat et la date d'achat lors de la réclamation.
- **02.** Les modules laser ATOMSTACK R30 peuvent bénéficier d'une extension de garantie moyennant des frais supplémentaires. Veuillez continuer à vérifier avec Personnel du service client d'ATOMSTACK.
- **03**. La garantie du module laser ATOMSTACK R30 est limitée aux défauts, défauts ou pannes du produit, en fonction de la défauts de fabrication. Aucune indemnité ne sera accordée pour une mauvaise utilisation, un manque d'entretien, une mauvaise ou une alimentation électrique inadéquate, et une panne similaire sans rapport avec le défaut du fabricant.
- 04. ATOMSTACK ne sera pas responsable de la panne, du fonctionnement ou de l'utilisation du produit.
- **05**. La garantie couvrira la réparation ou le remplacement de l'équipement connexe par de l'équipement neuf ou rénové pendant la période de garantie, ou dans certains cas le remplacement de pièces du même modèle, à la discrétion d'ATOMSTACK.
- **06**. Dans le cadre de la clause ATOMSTACK, des pièces séparées peuvent être fournies au client au lieu de remplacer l'unité entière. Ces conditions peuvent inclure, mais sans s'y limiter, une carte électronique, des adaptateurs, des vis ou tout autre élément qui ATOMSTACK considère plus approprié pour une alimentation séparée.
- **07**. Les termes et conditions de la garantie ATOMSTACK sont sujets à changement sans préavis. Assurez-vous de vérifier le Conditions de garantie ATOMSTACK avant d'acheter.

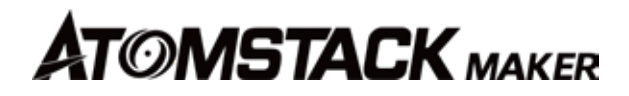

#### Service Clients:

Pour une politique de garantie détaillée, veuillez visiter notre site Web officiel à : www.atomstack.com

Pour le support technique et le service, veuillez envoyer un e-mail : support@atomstack.com

#### Fabricante:

Shenzhen AtomStack Technologies Co., Ltd.

#### Adresse:

17e étage, bâtiment 3A, phase II, parc intelligent, N ° 76, avenue Baohe, rue Baolong, district Longgang, Shenzhen, 518172, Chine

#### **APPLICATIONS du scanneur :**

Lecteur de code QR/scanner de code-barres ou toute application avec scanner.

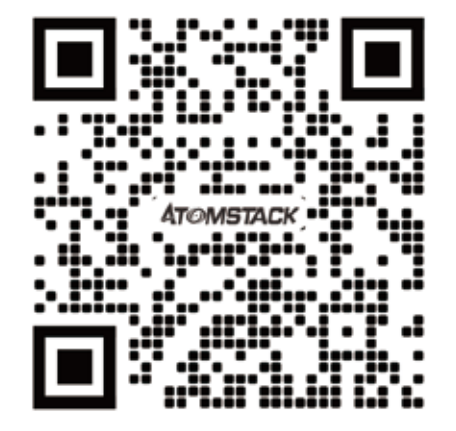

# **ATOMSTACK** MAKER